# Enhanced test automation for Web and Desktop apps

Software Testing Forum 2019

Alfonso Nocella

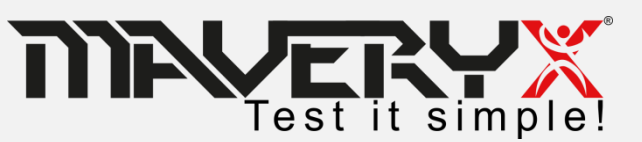

### Introduction

**Maveryx** is the **Italian testing automation** company that provides one of the most advanced testing automation solution worldwide.

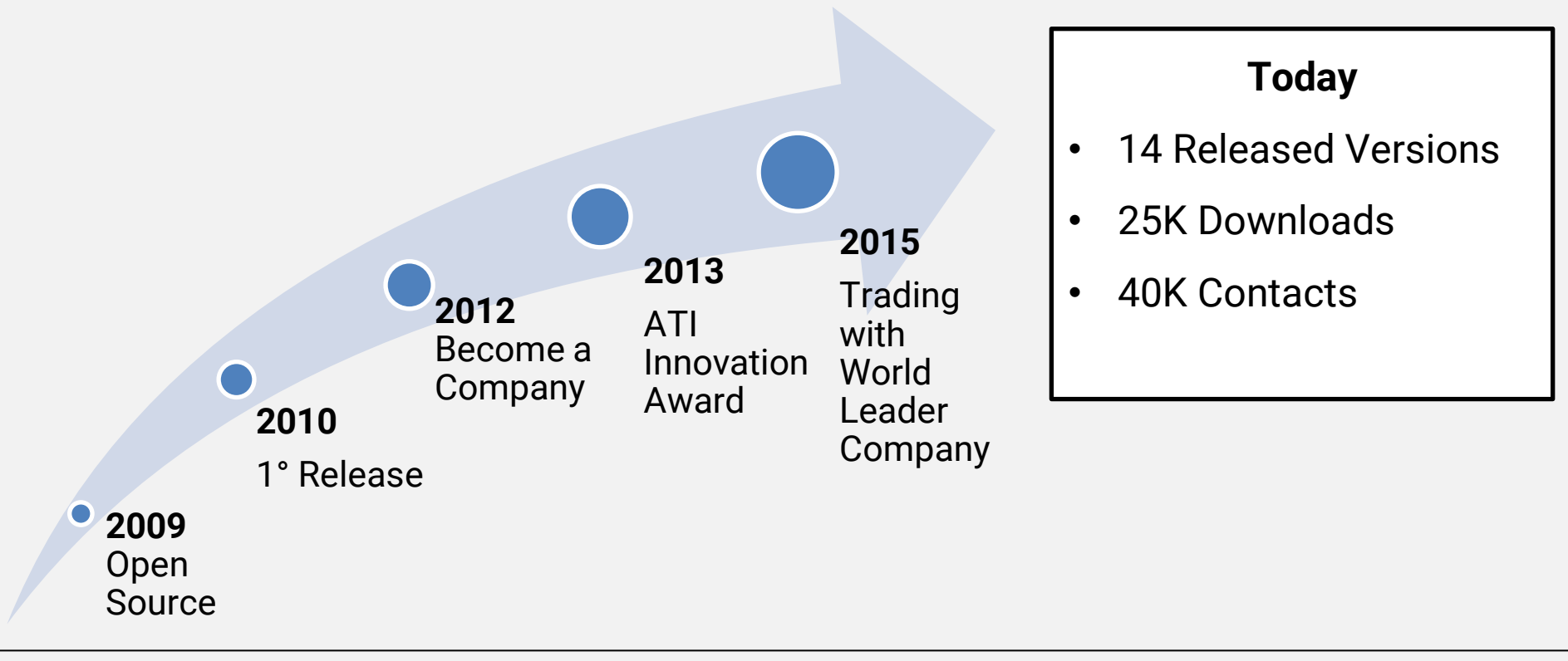

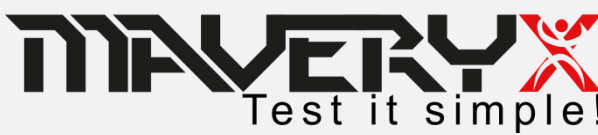

# Challenges (1)

- Creating and maintaining test artefacts (maps, objects repositories, recordings, etc...): huge cost in terms of time and effort;
- Instrumenting the AUT (Application Under Test) code
- AUTs in **different technologies need different tools**

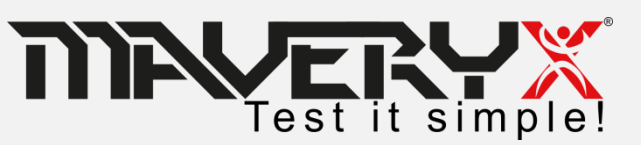

# Challenges (2)

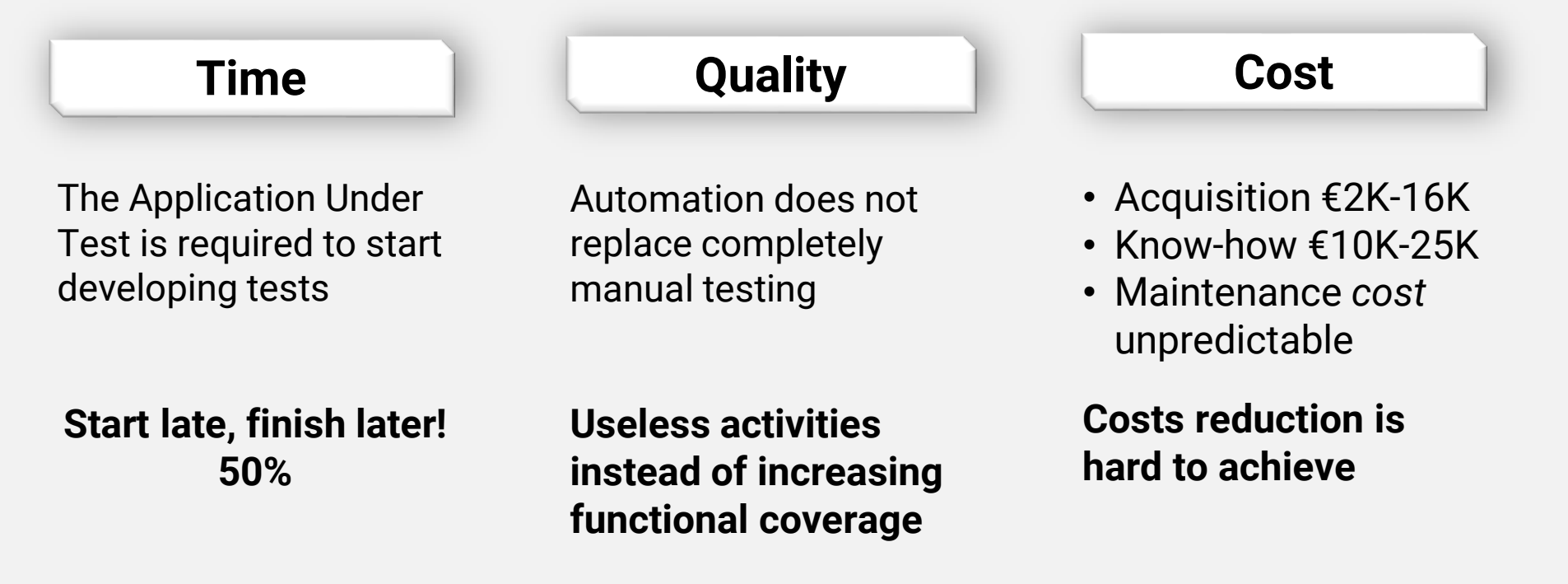

Does automation necessarily be complicated and expensive?

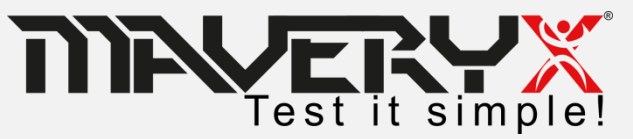

### The Idea

### A technology able to operate as a person

- no artefact
- no code instrumentation
- no programming skills.

### A technology able to test AUTs from design

- no matter the development technology
- no matter the execution environment

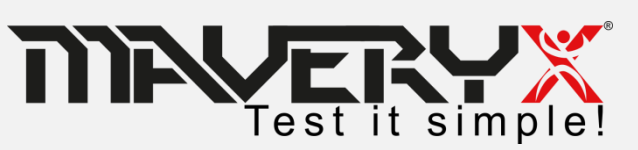

# The Technology

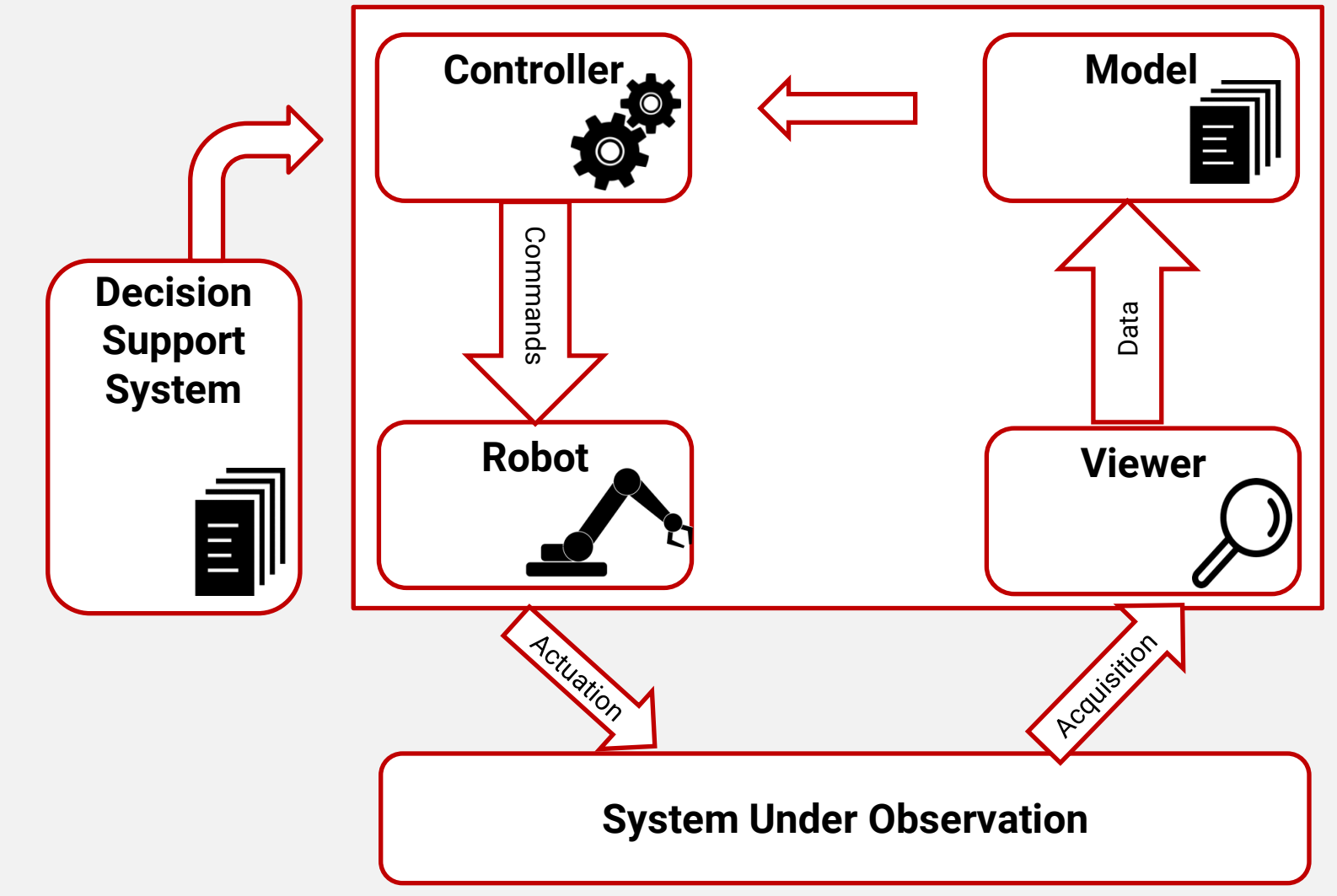

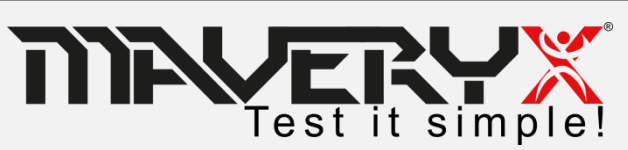

### **The Framework**

The Maveryx Test Automation **Fra** innovates automated testing for:

Framework

Functional Testing

Regression Testing

Carl Keyword-Driven Testing

Data-Driven Testing

Continuous Integration

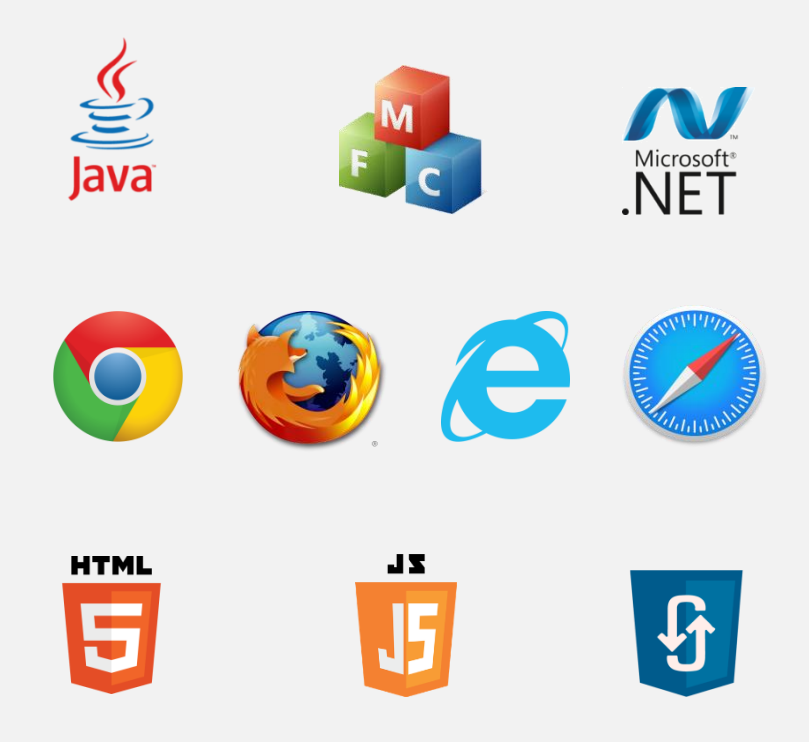

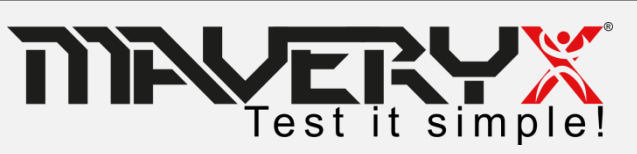

### Inspection «On-The-Fly»

- □ No GUI Maps or Object Repositories
- □ No pre-recording or UI element capture
- □ No AUT code instrumentation
- □ No programming skills needed
- Recognition of objects in the User Interface by Images

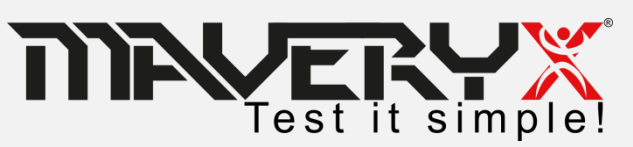

### So innovative ?!

□ Inspection & recognition at runtime

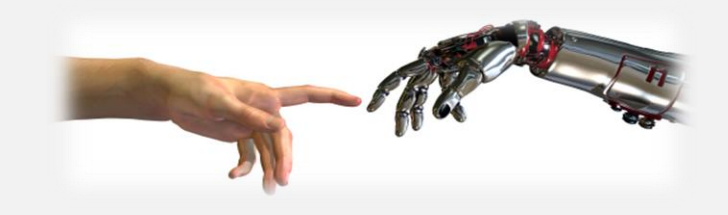

□ One script to test them all

□ Testers will be testers

□ Multi-Platform

The Framework is an expert tool operating as a senior human tester

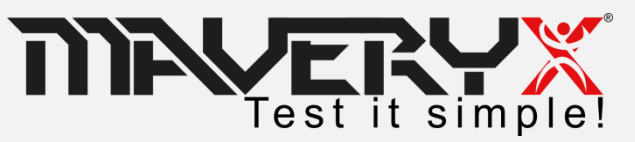

# A Case Study

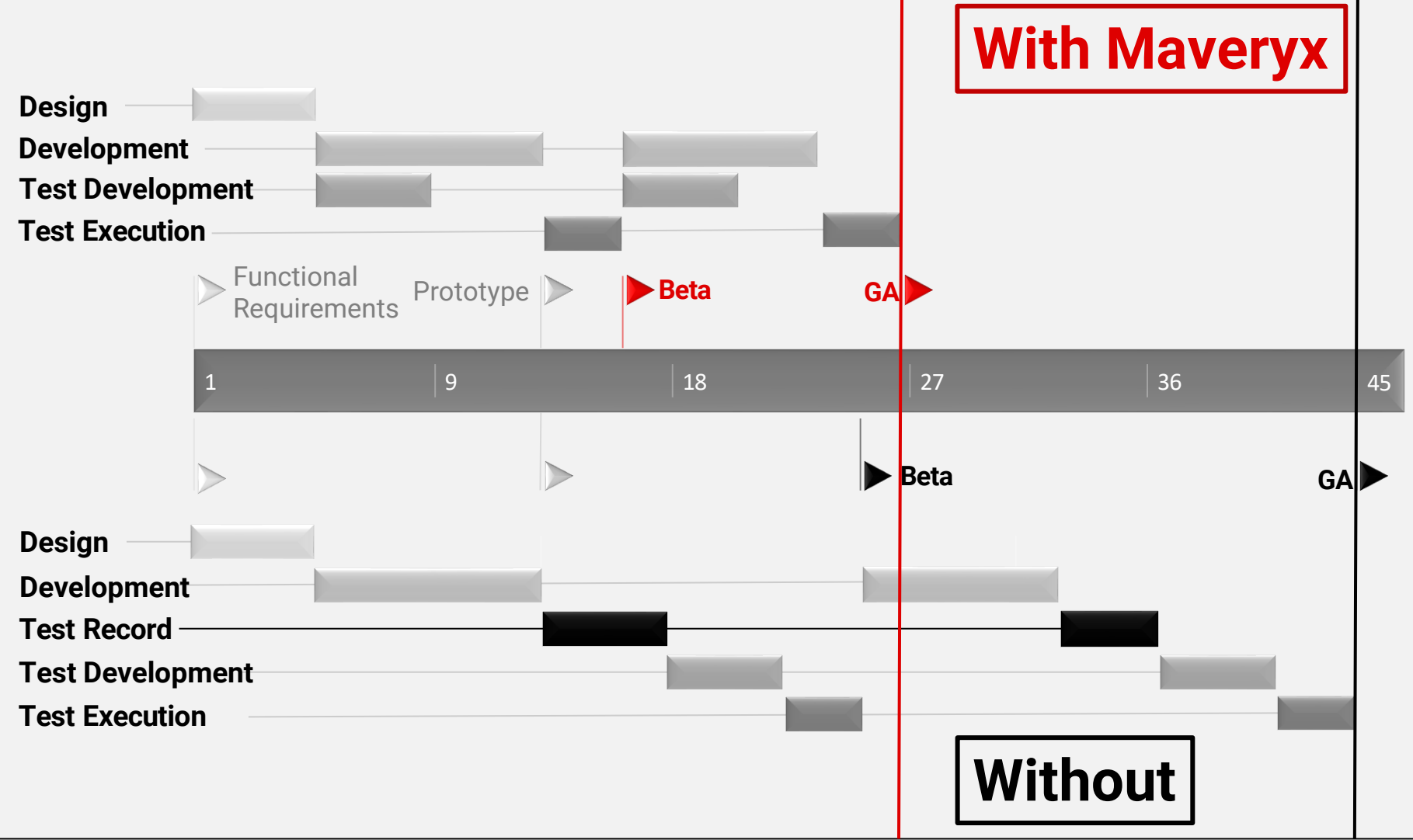

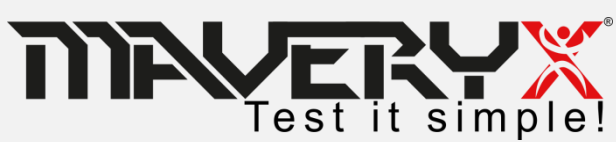

### **Challanges won**

| _ | ٠ |   |   |
|---|---|---|---|
|   |   | m |   |
|   |   |   | C |
| - | _ |   | - |

Test automation runs in parallel with software development

Short time-to-market: early start, earlier finish!

#### Quality

Accuracy improved by:

- test objects recognition
- accommodating changes
- error recovering

#### Cost

- Std. technologies
- Easy to learn & use
- No maintenance cost

Tests resilient to frequent changes Reduced all the automation costs

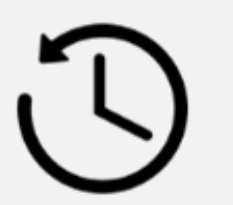

Test it simple!

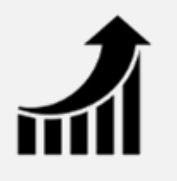

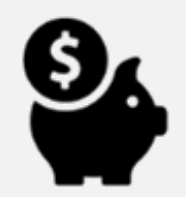

### **Testers**

- No code, or learn and use complex XPath Locators, or Matchers, etc...
- No effort to capture and maintain any Object
   Repository, GUI Map, etc...
- Java & C# scripting, or
   Keywords & Blocks for non
   programmers

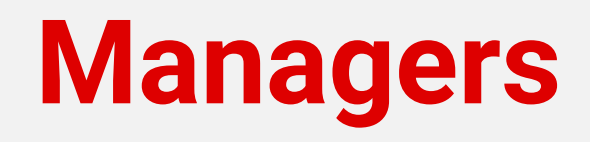

- Your team can save a lot of time that can be spent to increase test coverage
- You can cut effort & costs of test creation & maintenance, releasing earlier
- Everyone in your team can play a significant role

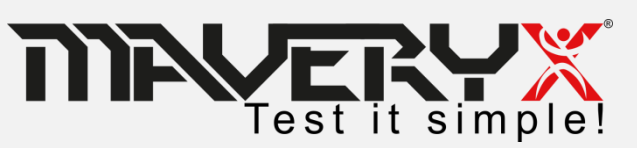

# **Test Scripting**

- Taking advantage of the coding skills;
- Using constructs, statements, etc...
- Using the OOP features (e.g. inheritance, polymorphism, recursion, etc...);
- Using design patterns;

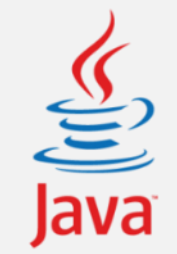

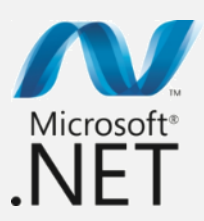

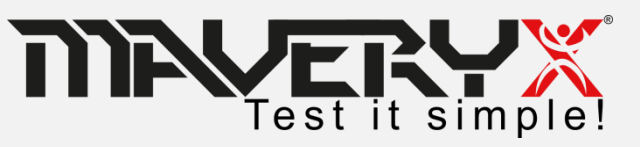

# **Scripting: Java Example**

@Test
public void test001() throws Exception {

```
GuiPasswordText t = new GuiPasswordText("Enter the password:");
assertTrue(t.isEditable()); //check whether the text field is editable
t.setText("bugaboo"); //enter the password
```

```
GuiButton ok = new GuiButton("OK");
assertTrue(ok.isEnabled()); //check whether the push button is enabled
```

```
//click the 'OK' button in the main frame to confirm the entered password
ok.click();
```

```
GuiDialog dialog = new GuiDialog("Message"); //the info message dialog
GuiLabel message = new GuiLabel("Success!", dialog);
```

```
//check whether the message dialog contains the expected user message
String expectedMessage = "Success! You typed the right password.";
assertEquals(expectedMessage, message.getActualId());
```

```
//close the message dialog
dialog.close();
```

}

```
//Alternatively, close the message dialog by clicking the OK button
//ok.setContainer(dialog);
//ok.click();
```

| 👍 PasswordDemo             |                 |
|----------------------------|-----------------|
| Enter the password:        | OK<br>Help      |
|                            |                 |
| AsswordDemo                |                 |
| Enter the password:        | OK<br>Help      |
|                            |                 |
| Message                    | ×               |
| i Success! You typed the P | right password. |
|                            |                 |

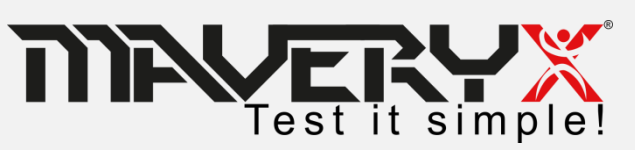

# **Scripting: C# Example**

#### [Test] public void Test001()

```
var t = new GuiPasswordText("Enter the password");
//check wheter the text field is editable
Assert.True(t.IsEditable());
//enter the password
t.SetText("bugaboo");
```

```
var ok = new GuiButton("OK");
//check wheter the push button is enabled
Assert.True(ok.IsEnabled());
//click the OK button in the main frame
ok.Click();
```

```
var dialog = new GuiDialog("Message");
var message = new GuiLabel("Success!", dialog);
```

```
var expectedMessage = "Success! You typed the right password.";
//check wheter the message dialog contains the excepted message
Assert.True(message.GetActualId().Equals(expectedMessage));
```

```
//close the dialog
dialog.Close();
```

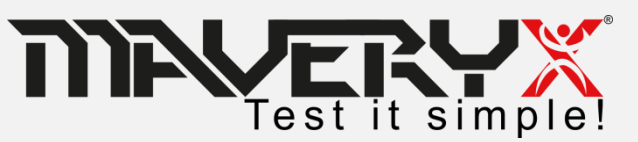

| Arrow PasswordDemo                       |            |  |  |  |  |
|------------------------------------------|------------|--|--|--|--|
| Enter the password:                      | OK<br>Help |  |  |  |  |
|                                          |            |  |  |  |  |
| Arrow PasswordDemo                       |            |  |  |  |  |
| Enter the password: ••••••               | OK<br>Help |  |  |  |  |
|                                          |            |  |  |  |  |
| Message                                  | <b>x</b>   |  |  |  |  |
| i Success! You typed the right password. |            |  |  |  |  |
|                                          |            |  |  |  |  |

# **Scriptless Testing**

- No programming skills are needed;
- Easy to learn and use;
- Promotes an improved functional coverage;
- Favours the participation of all the stakeholders;

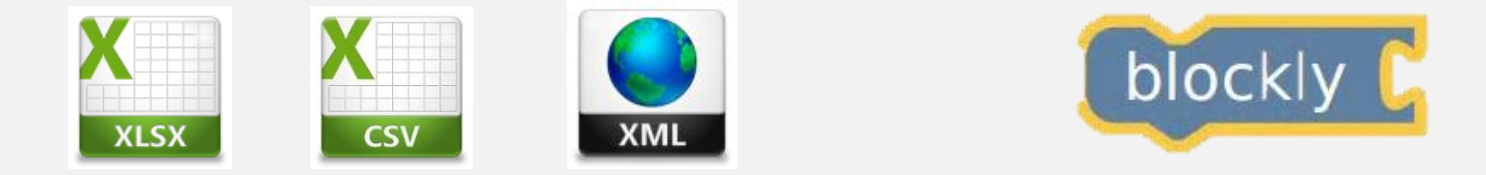

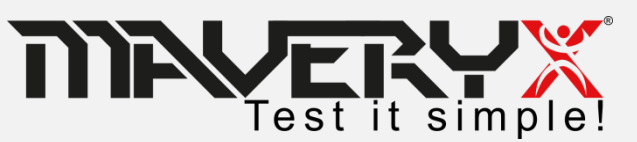

### **Scriptless: Excel Example**

#### **Test Case :**

- 1. Start the Application
- 2. Enter valid username
- 3. Enter valid Password
- 4. Click "Login" button
- 5. Check the results: "logged in"
- 6. Click "OK" button
- 7. Close the Application

|    | A              | В                       | С                | D              | E        | F                                              | G    |
|----|----------------|-------------------------|------------------|----------------|----------|------------------------------------------------|------|
| 1  | Test Case ID : | TC_01                   | Author(s) :      | Maveryx        |          | Toot                                           | Caca |
| 2  | Description :  | Click on login button w | Requirement(s) : | REQ_1          |          | Test                                           | Case |
| 3  | OBJECT         | NAME                    | CONTAINER        | CONTAINER NAME | ACTION   | DATA                                           | DATA |
| 4  |                |                         |                  |                | START    | Login                                          |      |
| 5  | TEXT           | Username                | DIALOG           | Login          | SET_TEXT | dgraham                                        |      |
| 6  | PASSWORD_TEXT  | Password                | DIALOG           | Login          | SET_TEXT | dgraham01                                      |      |
| 7  | BUTTON         | Login                   | DIALOG           | Login          | CLICK    |                                                |      |
| 8  | LABEL          |                         | DIALOG           | Login          | HAS_TEXT | Hi dgraham! You have<br>successfully logged in |      |
| 9  | BUTTON         | OK                      | DIALOG           | Login          | CLICK    |                                                |      |
| 10 |                |                         |                  |                | CLOSE    | Login                                          |      |

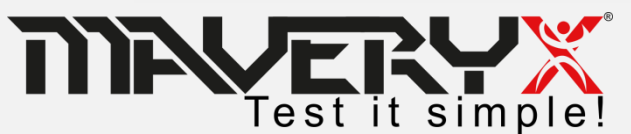

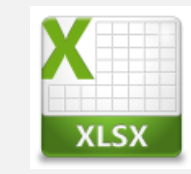

# **Scriptless: Blockly Example**

### Test Case :

- 1. Start the Application
- 2. Enter valid username
- 3. Enter valid Password
- 4. Click "Login" button
- 5. Check the label: "logged in"
- 6. Click "OK" button
- 7. Close the Application

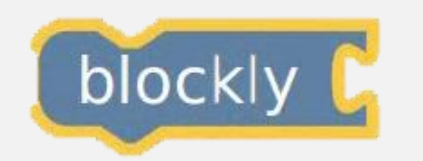

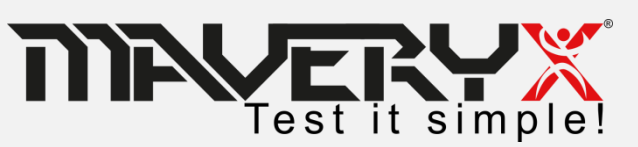

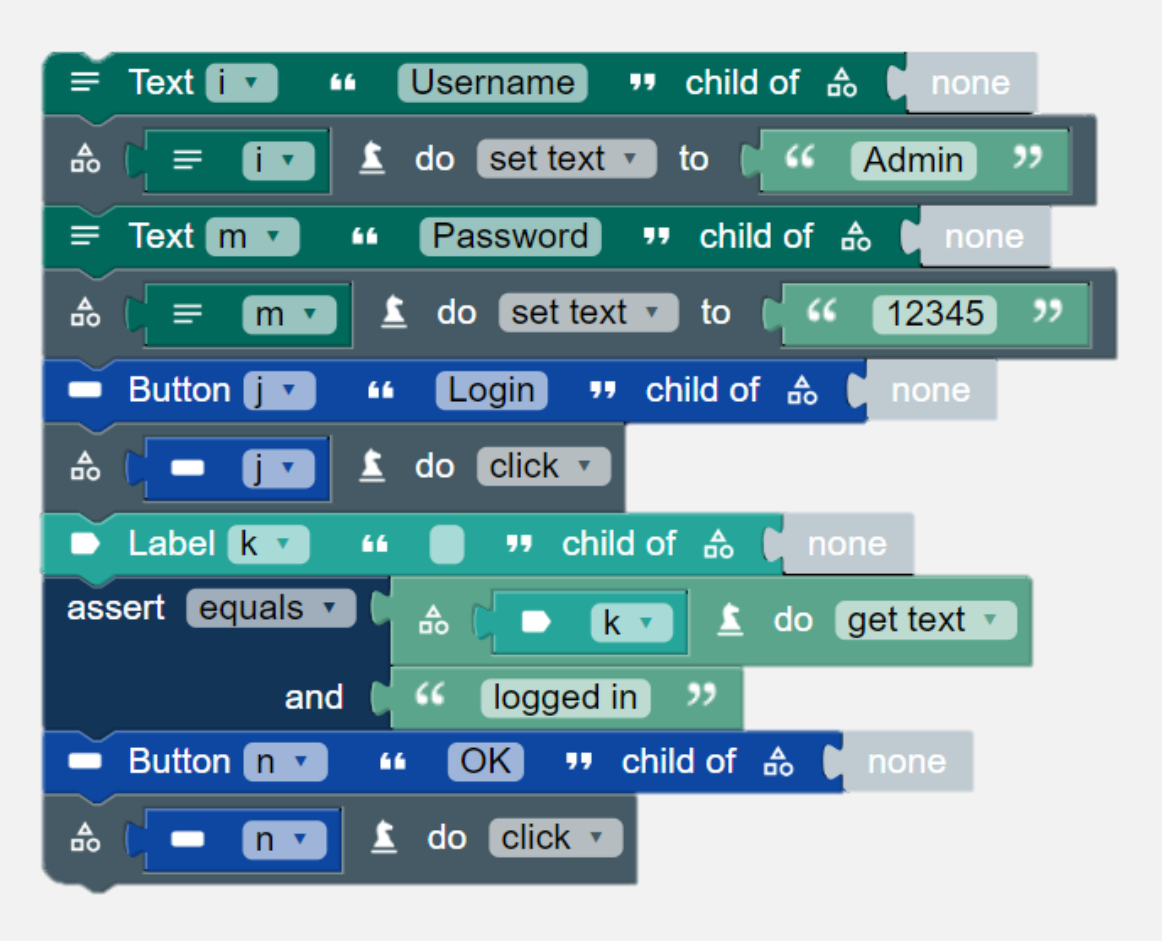

### **Data-Driven Testing**

- Data-Driven Testing allows writing the test cases as <u>scripts those read their data from</u> <u>external files or db</u>
- □ One <u>script</u> to drive the tests and changing the data you can create <u>any number</u> of test cases

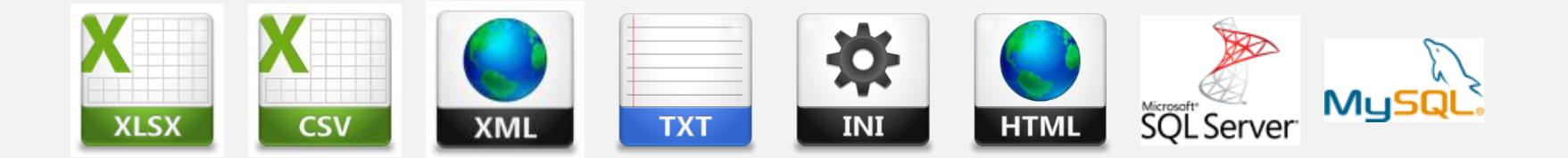

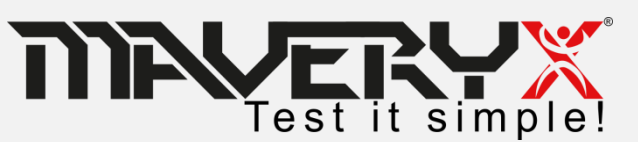

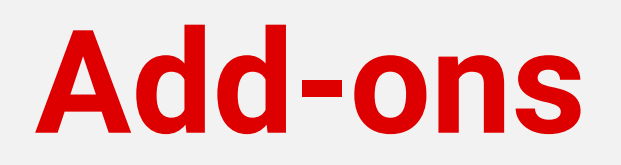

### **Extension plugin mechanism & interfaces**

to support custom controlsto add new keyword (action) libraries

### **API extension**

□to create new Test API

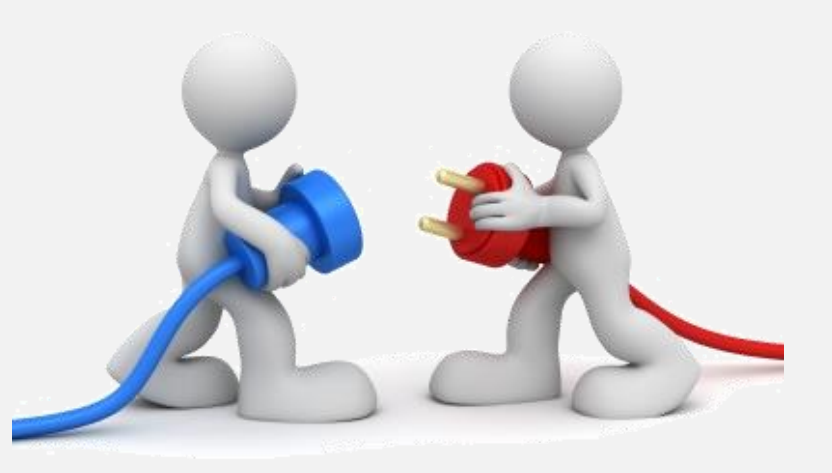

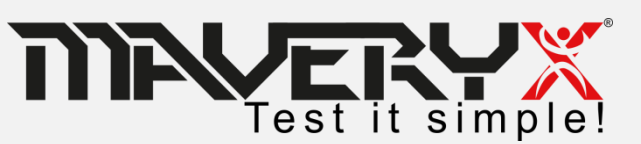

### Create and run a keyword-driven test

### 1. Create a new Maveryx Test Project

### 2. Write the test case

### 3. Run the test

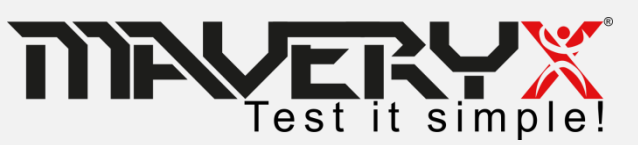

### **Create New Test Project**

| Close       Ctrl+W       Project         Close All       Ctrl+Shift+W       Maveryx Test Class         Save As       Ctrl+Shift+S       Package         Save Asl       Ctrl+Shift+S       Ctrl+Shift+S         Nove       Ctrl+Shift+S       Interface         Move       F2       Annotation         Refresh       F5       Source Folder         Convert Line Delimiters To       F1e       F1e         Switch Workspace       F1e       Untitled Text File         Switch Workspace       Other       Ctrl+N                                                                                                    | Close       Ctrl+W         Close All       Ctrl+Shift+W         Save       Ctrl+S         Save As       Ctrl+Shift+S         Save As       Ctrl+Shift+S         Save All       Ctrl+Shift+S         Move       Rename         Rename       F2         Refresh       F5         Convert Line Delmiters To       Ctrl+P         Switch Workspace       File         Switch Workspace       Ctrl+P         Switch Workspace       Other         Ctrl+N       Ctrl+N                                                                                                    | Open File                  |                        |                    |
|----------------------------------------------------------------------------------------------------|----------------------------------------------------------------------------------------------------|----------------------------|------------------------|--------------------|
| Image: Save       Ctrl+S         Save As       Image: Save As         Save All       Ctrl+Shift+S         Revert       Image: Save As         Move       Image: Save As         Move       Image: Save As         Move       Image: Save As         Move       Image: Save As         Move       Image: Save As         Move       Image: Save As         Refresh       F2         Source Folder       Image: Save As         Image: Save As       Image: Save As         Move       F2         Save As       F2         Save As       F2         Image: Save As       Image: Save As         Image: Save As       Image: Save As         Image: Save As       F2         Image: Save As       Image: Save As         Image: Save As       Image: Save As         Image: Save As       Image: Save As         Image: Save As       Image: Save As         Image: Save As       Image: Save As         Image: Save As       Image: Save As         Image: Save As       Image: Save As         Image: Save As                                                                                                    | Image: Save       Ctrl+S         Image: Save As       Image: Save As         Image: Save All       Ctrl+Shift+S         Revert       Image: Save All         Move       Image: Save All         Rename       F2         Image: Save All       Image: Save All         Move       Image: Save All         Rename       F2         Image: Save All       Image: Save All         Move       F2         Image: Save All       Image: Save All         Convert Line Delimiters To       Image: Save All         Image: Switch Workspace       Image: Save All         Restart       Image: Save All         Image: Save All       Ctrl+P         Switch Workspace       Image: Save All         Restart       Image: Save All         Image: Save All       Ctrl+P         Switch Workspace       Image: Save All         Restart       Image: Save All         Image: Save All       Ctrl+P         Image: Save All       Ctrl+P         Image: Save All       Image: Save All         Image: Save All       Ctrl+P         Image: Save All       Image: Save All         Image: Save All       Image: Save All                                                                                                    | Close<br>Close All         | Ctrl+W<br>Ctrl+Shift+W |                    |
| Save Ctrl+S   Save As   Save All   Revert   Move   Rename   F2   Refresh   F5   Convert Line Delimiters To   Print   Ctrl+P   Switch Workspace   Restart                                                                                                    | Image       Cut+s       Image         Save As       Image       Image         Image       Image       Image         Save As       Image       Image         Image       Image       Image         Save As       Image       Image         Image       Image       Image         Image       Image                                                                                                    | ED caus                    | culic.                 | Maveryx Test Class |
| Save All     Ctrl+Shift+S       Revert     Interface       Move     Print       Refresh     F2       Refresh     F5       Convert Line Delimiters To     File       Print     Ctrl+P       Switch Workspace     Ctrl+N       Restart     Ctrl+N                                                                                                    | Image: Source Folds       Ctrl+shift+s       Image: Ctrl+shift+s         Revert       Image: Ctrl+shift+s       Image: Ctrl+shift+s         Move       Rename       F2         Refresh       F5       Image: Source Folder         Convert Line Delimiters To       Image: Folder         Print       Ctrl+P         Switch Workspace       Image: Folder         Restart       Image: Other         Image: Ctrl+N       Image: Folder         Image: Ctrl+P       Image: Folder         Switch Workspace       Image: Folder         Restart       Image: Ctrl+N                                                                                                    | Save As                    | CUI+S                  |                    |
| Revert     Image: Constraint of the second second sec | Revert       Image: Convert Line Delimiters To         Move       Refresh         Refresh       F5         Convert Line Delimiters To       Image: Folder         Image: Print       Ctrl+P         Switch Workspace       Image: Print         Restart       Image: Print         Image: Print       Ctrl+P         Switch Workspace       Image: Print         Ctrl+N       Image: Print         Ctrl+N       Image: Print         Ctrl+N       Image: Print         Ctrl+P       Image: Print         Ctrl+N       Image: Print         Ctrl+N       Image: Print         Ctrl+N       Image: Print         Ctrl+N       Image: Print         Ctrl+N       Image: Print         Ctrl+N       Image: Print         Ctrl+N       Image: Print         Ctrl+N       Image: Print         Ctrl+N       Image: Print         Ctrl+N       Image: Print         Ctrl+N       Image: Print         Ctrl+N       Image: Print         Ctrl+N       Image: Print         Image: Print       Print         Image: Print <td< td=""><td>R Save All</td><td>Ctrl+Shift+S</td><td>1 Interface</td></td<>                                                                                                    | R Save All                 | Ctrl+Shift+S           | 1 Interface        |
| Move     @ Annotation       Refrash     F2       Image: Source Folder     Image: Source Folder       Image: Source Folder     Image: Source Folder       Image:                                                                                                    | Move       Refraction         Refraction       Source Folder         Image: Source Folder       Image: Source Folder         Image: Source Folder       Image: Source Fo  | Revert                     |                        | ( Enum             |
| Rename     F2     Source Folder       Refresh     F5     Source Folder       Convert Line Delimiters To     Folder       Print     Ctrl+P       Switch Workspace     Source Folder       Restart     Other                                                                                                    | Rename       F2         Refresh       F5         Convert Line Delimiters To       Image: Source Folder         Print       Ctrl+P         Switch Workspace       Image: Source Folder         Refresh       File         Switch Workspace       Image: Source Folder         Restart       Image: Source Folder         Image: Source Folder       Image: Source Folder         Switch Workspace       Image: Source Folder         Restart       Image: Source Folder         Image: Source Folder       Image: Source Folder         Image: Source Folder       Image: Source Folder         Image: Source Folder       Image: Source Folder         Image: Source Folder       Image: Source Folder         Image: Source Folder       Image: Source Folder         Image: Source Folder       Image: Source Folder         Image: Source Folder       Image: Source Folder         Image: Source Folder       Image: Source Folder         Image: Source Folder       Image: Source Folder         Image: Source Folder       Image: Source Folder         Image: Source Folder       Image: Source Folder         Image: Source Folder       Image: Source Folder         Image: Source Folder       Image: Source Folder </th <th>Move</th> <th></th> <th>@ Annotation</th> | Move                       |                        | @ Annotation       |
| Refresh     F5 <sup>4</sup> / <sub>2</sub> Java Working Set <sup>6</sup> / <sub>2</sub> Folder <sup>6</sup> / <sub>2</sub> Folder <sup>6</sup> / <sub>2</sub> File <sup>6</sup> / <sub>2</sub> File <sup>6</sup> / <sub>2</sub> Untitled Text File <sup>6</sup> / <sub>2</sub> Untitled Text File <sup>6</sup> / <sub>2</sub> Other Ctrl+N <sup>6</sup> / <sub>2</sub> Other Ctrl+N <sup>6</sup> / <sub>2</sub> Other                                                                                                    | Refresh F5<br>Convert Line Delimiters To Print Ctrl+P Switch Workspace<br>Restart Ctrl+P Other Ctrl+N Ctrl+N Ctrl+N Ctrl+N Ctrl+N Ctrl+N                                                                                                    | Rename                     | F2                     | Source Folder      |
| Convert Line Delimiters To     Image: Folder       Image: Print     Ctrl+P       Switch Workspace     Image: Print       Restart     Ctrl+N                                                                                                    | Convert Line Delimiters To<br>Print<br>Switch Workspace<br>Restart<br>Print<br>Ctrl+P<br>Switch Workspace<br>Restart<br>Print<br>Ctrl+P<br>Switch Workspace<br>Ctrl+N<br>Ctrl+N<br>Ctrl+N<br>Ctrl+N<br>Ctrl+N<br>Ctrl+N<br>Ctrl+N<br>Ctrl+N<br>Ctrl+N                                                                                                    | 🐑 Refresh                  | F5                     | 掎 Java Working Set |
| Print Ctrl+P  Switch Workspace Restart  Switch Workspace Restart  Switch Workspace Restart  Switch Workspace Restart  Switch Workspace Restart                                                                                                    | Print Ctrl+P     Switch Workspace     Restart     Ctrl+P     Other Ctrl+N     Ctrl+N     Other Ctrl+N                                                                                                    | Convert Line Delimiters To |                        | Folder             |
| Switch Workspace                                                                                                    | Switch Workspace<br>Restart Other Ctrl+N<br>Iect File → New → Maveryx Test F                                                                                                    | 👜 Print                    | Ctrl+P                 | File               |
| Restart                                                                                                    | lect File $\rightarrow$ New $\rightarrow$ Maveryx Test F                                                                                                    | Switch Workspace           |                        | Ctrl+N             |
|                                                                                                    | lect File $\rightarrow$ New $\rightarrow$ Maveryx Test F                                                                                                    | Restart                    | _                      | -                  |
|                                                                                                    |                                                                                                    | Μονογνν Το                 | est Proiec             | ct window          |

- 2. in the **JRE** section make sure that Java/JRE 8 or higher is selected
- Click Finish 2.

1.

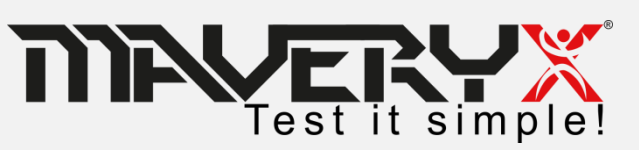

| Maveryx Test Project                                                                                                    |                       |
|----------------------------------------------------------------------------------------------------|-----------------------|
| New Maveryx Test Project<br>Configure a New Maveryx Test Project                                                                        | xm                    |
| Project name: PasswordDemoTest                                                                                                    |                       |
| Location: D:\eclipse-indigo-test\workspace\PasswordDemoTest                                                                             | Browse                |
| <ul> <li>Use an execution environment JRE: JavaSE-1.6</li> <li>Use a project specific JRE: jre1.8.0_20</li> </ul>                       | ▼                     |
| Use default JRE (currently 'jre1.8.0, 20) Project layout                                                                                | <u>Configure JREs</u> |
| <ul> <li>Use project folder as root for sources and class files</li> <li>Create separate folders for sources and class files</li> </ul> | Configure default     |
| Working sets                                                                                                    | - Salart              |
| working sets:                                                                                                    | ▼ Select              |
|                                                                                                    |                       |
|                                                                                                    |                       |
| Finish                                                                                                    | Cancel                |

### **Create New Test Script**

| e Edit Source Refactor Navigate | Search Project | Run Window Help      |
|---------------------------------|----------------|----------------------|
| New                             | Alt+Shift+N    | Maveryx Test Project |
| Open File                       |                | / Java Project       |
| Close                           | Ctrl+W         | Project              |
| Close All                       | Ctrl+Shift+W   | Averyx Test Class    |
| Save                            | Ctrl+S         | Package              |
| Save As                         |                | G Class              |
| a Save All                      | Ctrl+Shift+S   | 🗊 Interface          |
| Revert                          |                | 🚯 Enum               |
| Move                            |                | @ Annotation         |
| Rename                          | F2             | Source Folder        |
| Refresh                         | F5             | / Java Working Set   |
| Convert Line Delimiters To      |                | Folder               |
| ) Print                         | Ctrl+P         | File                 |
| Switch Workspace                |                |                      |

- 1. Select File  $\rightarrow$  New  $\rightarrow$  Maveryx Test Class
- In the Maveryx Test Class window
  - enter a name for the Package (e.g. "com.maveryx.demo")
  - enter a Name for the test class / script (e.g. "PasswordDemoTest")
- 2. Click Finish

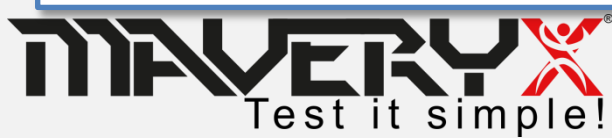

| New Maveryx Test Class         Create a new Maveryx Test Class         Source folder:       API_Test_Suite/src         Package:       com.maveryx.demo         Browse         Name:       PasswordDemoTest         V Use JUnit 4 F/amework | Maveryx Test Class                                             |                  |
|----------------------------------------------------------------------------------------------------|----------------------------------------------------------------|------------------|
| Source folder: API_Test_Suite/src Browse Package:  Com.maveryx.demo Name: PasswordDemoTest Use JUnit 4 F/amework  Finish Cancel                                                                                                    | New Maveryx Test Class<br>Create a new Maveryx Test Class      | 5 +              |
| Name: PasswordDemoTest<br>V Use JUnit 4 Framework<br>Finish Cancel                                                                                                    | Source folder: API_Test_Suite/src<br>Package: Com.maveryx.demo | Browse<br>Browse |
| Finish Cancel                                                                                                    | Name: PasswordDemoTest                                         |                  |
| ? Finish Cancel                                                                                                    |                                                                |                  |
|                                                                                                    | ?                                                              | Finish Cancel    |
|                                                                                                    |                                                                |                  |

### **Test Script "stub"**

1 package com.maveryx.demo.java.junit; 30 import org.junit.After; 10 @RunWith(com.maveryx.test.junit.MaveryxTestRunner.class) 11 public class prova { 14 \* Change this path to your current application's XML launch file. 15 \*/ 16 private static final String pathName = "C:\\Maveryx\\demo\\AUTconfiguration.xml"; 17 18Θ 19 \* Default constructor. 20 \* @throws Exception 21 22Θ public prova() throws Exception { 23 super(); 24 25 260 27 \* Start the Application-Under-Test. 28 \* @throws Exception 29 \*/ 300 **MBefore** 31 public void setUp() throws Exception { 32 Bootstrap.startApplication(pathName); //stat the application under test 33 34 35⊝ 36 \* Close the Application-Under-Test. 37 \* Othrows Exception 38 \*/ 39⊖ @After 40 public void tearDown() throws Exception { 41 42 Bootstrap.stop(); //close the application under test 43 44 } 45 /\*\* 46⊝ 47 \* Test 1 48 \* @throws Exception \*/ 49 500 @Test public void test001() throws Exception { 52 53 //Write here your test case 54 55 56 57 } 58

### Set the full path (*pathName*) to the **AUT** *launch* file.

e.g. **private final** String *pathName* = "C:/Maveryx/demo/AUT/PasswordDemo.xml";

The static method *startApplication(pathName)* in class *Bootstrap* launches the AUT

The static method **stop()** in class *Bootstrap* closes the AUT.

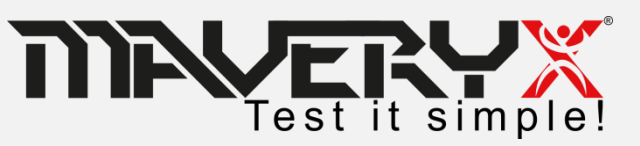

### **Java AUT Launch File**

To execute a Java Application-Under-Test it is necessary to create the related AUT launch file.

```
<?xml version="1.0" encoding="UTF-8"?>
<AUT DATA>
    <SERVER URL></SERVER URL>
    <WORKING DIR>./src/resources/AUT/java</WORKING DIR> <!-- change this path to your working directory -->
    <APPLICATION NAME>ButtonDemo</APPLICATION NAME>
    <AUT ARGUMENTS></AUT ARGUMENTS>
    <VM ARGUMENTS></VM ARGUMENTS>
    <DESCRIPTION>
        Push-Button testing
    </DESCRIPTION>
    <JRE PATH>${java.home}</JRE PATH> <!-- change this path to your JRE home -->
    <MAIN CLASS>com.sun.demo.ButtonDemo</MAIN CLASS>
    <!-- on UNIX-like and MAC OS X systems change the path separator ';' to ':' -->
    <CLASSPATH>
        <LIB>
            <PATH>examples.jar</PATH> <!-- change this path to your Maveryx installation directory /demo -->
        </LIB>
        <!-- do not change the data below! (except for path separator on UNIX-like and MAC OS X systems) -->
    </CLASSPATH>
</AUT DATA>
```

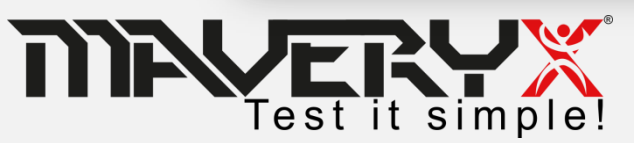

### MFC & .Net AUT Launch File

To execute a MFC or .NET Application-Under-Test it is necessary to create the related **AUT launch file**.

| AUT_DATA><br><executable_path>.\src\resources\AUT\r<br/><pre_lcation_name.notered_februards( <="" th=""><th>windows\Notepad Enhanced.exe</th></pre_lcation_name.notered_februards(></executable_path> | windows\Notepad Enhanced.exe |
|----------------------------------------------------------------------------------------------------|------------------------------|
| <pre><toolkit>WIN</toolkit> <timeout>1000</timeout> <delta_check>1000</delta_check> <aut_arguments></aut_arguments></pre>                                                                             |                              |
|                                                                                                    |                              |

#### Set the absolute or relative path to your AUT executable file

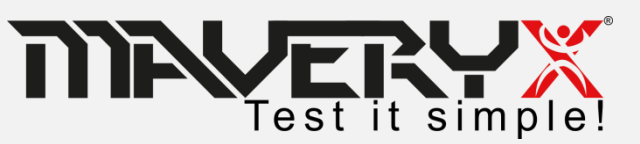

### Web AUT Launch File

To execute a Web Application-Under-Test it is necessary to create the related **AUT launch file**.

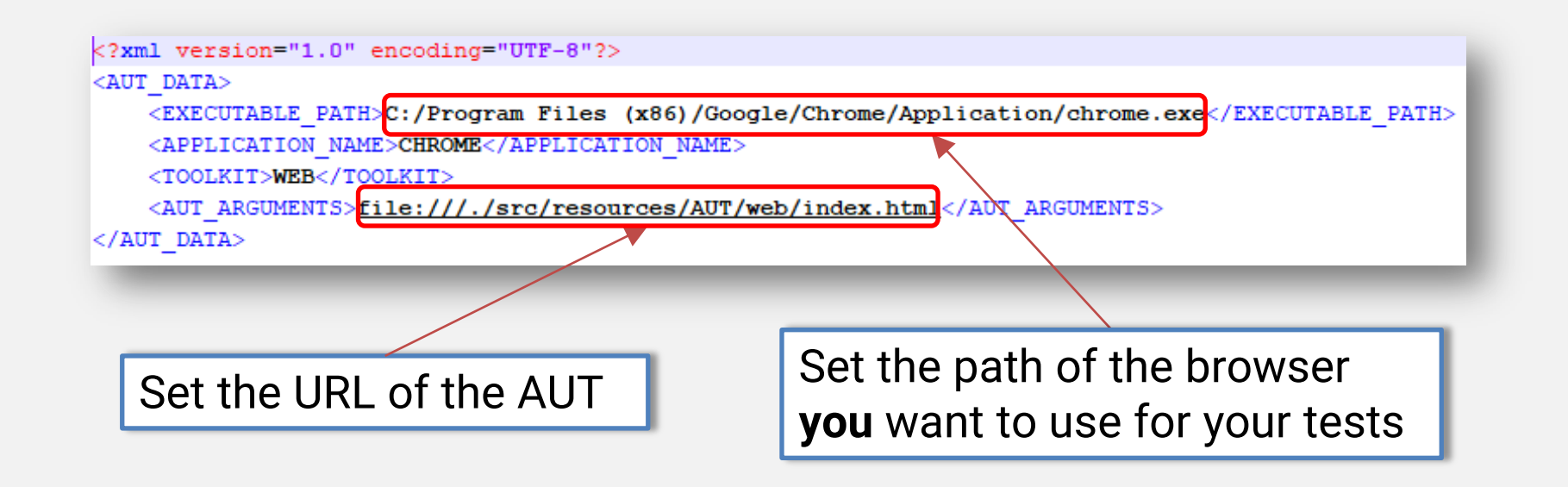

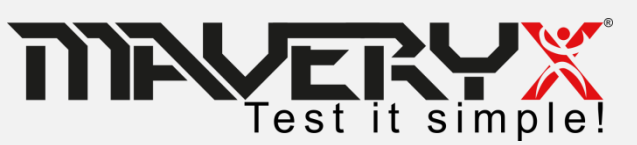

### Create and run a keyword-driven test

### 1. Create a new Maveryx Test Project

### 2. Write the test case

### 3. Run the test

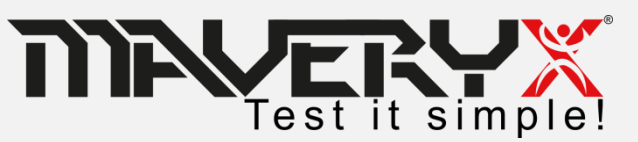

### **The Sample AUT**

|                                | Username  <br>Password |                      |           |
|--------------------------------|------------------------|----------------------|-----------|
| Userr<br>Passv Invalid usernar | ne or password         | Userr<br>Passy Hi "t | username" |

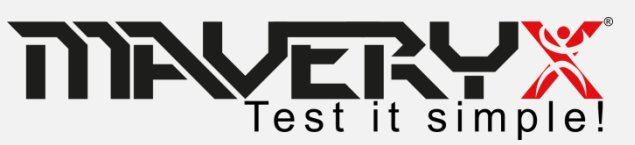

### Test Case #001

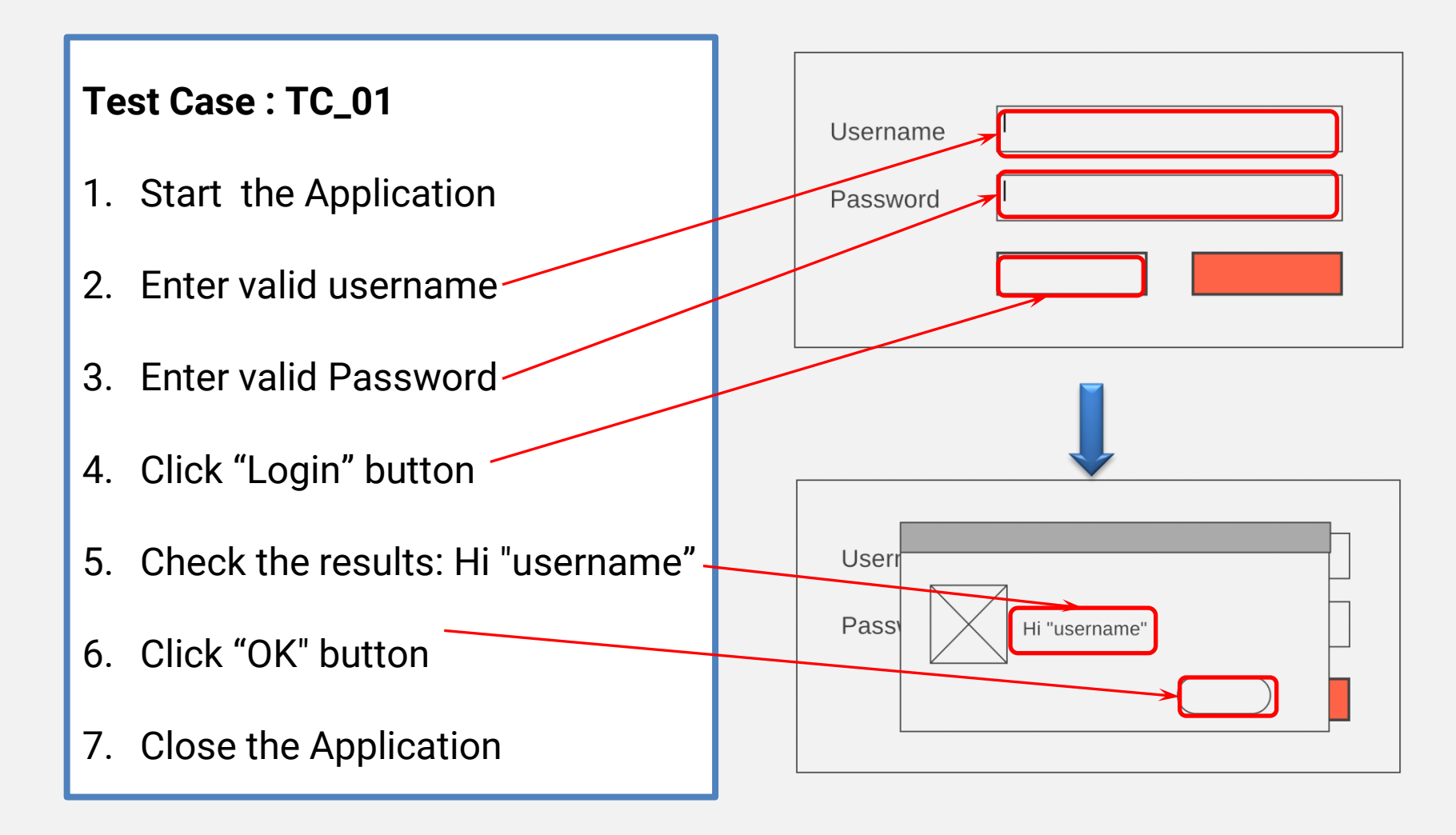

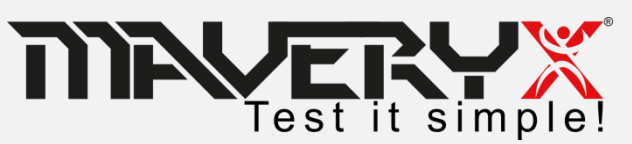

# **Identify Keywords**

#### **Test Case**

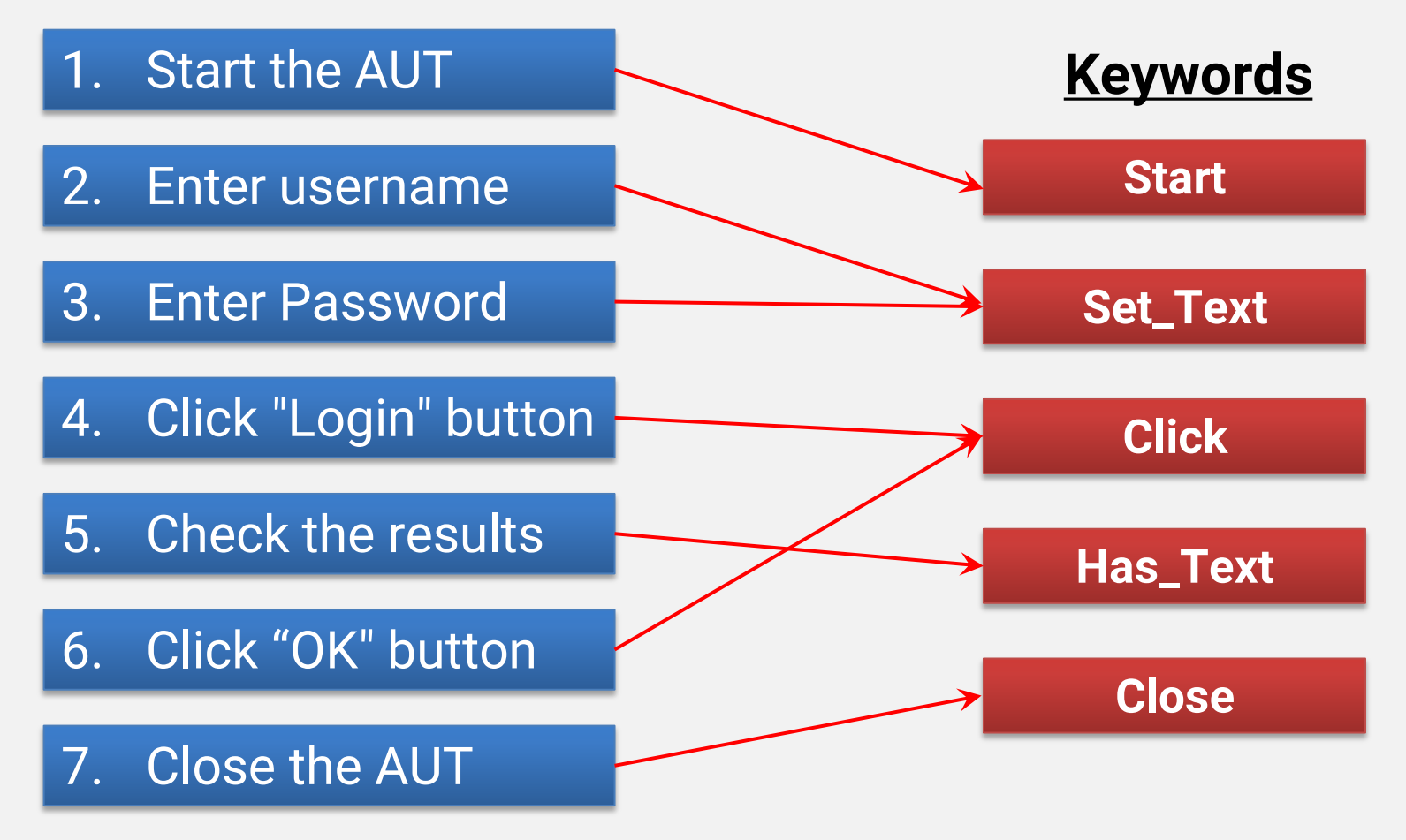

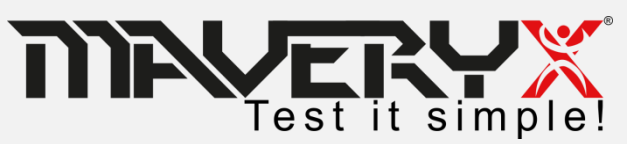

- **1. Start the Application**
- 2. Enter valid username
- 3. Enter valid Password
- 4. Click "Login" button
- 5. Check the results: "Hi alfonso"
- 6. Click "OK" button
- 7. Close the Application

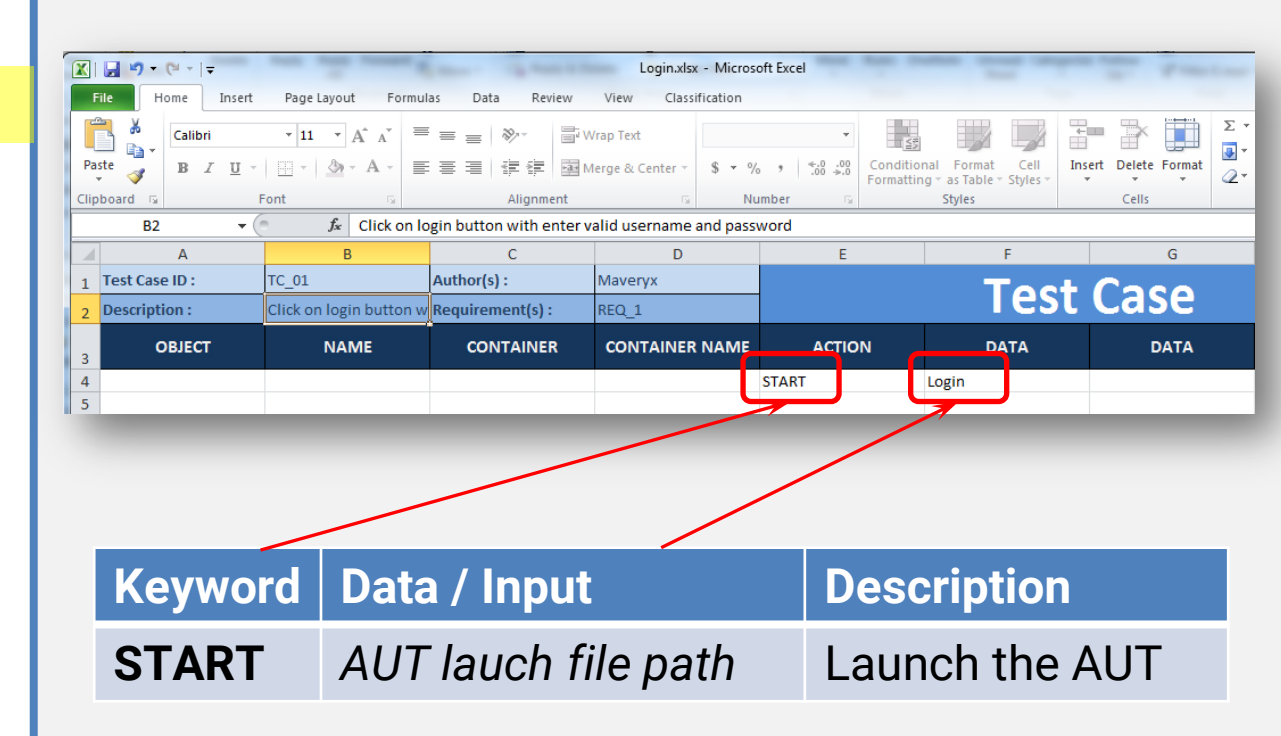

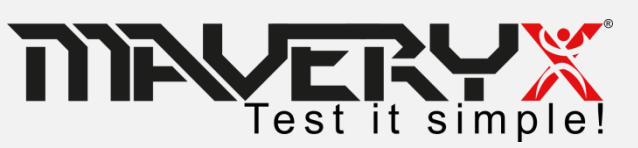

# Design Test step 2 & 3

- 1. Start the Application
- 2. Enter valid username
- 3. Enter valid Password
- 4. Click "Login" button
- 5. Check the results: "Hi alfonso"
- 6. Click "OK" button
- 7. Close the Application

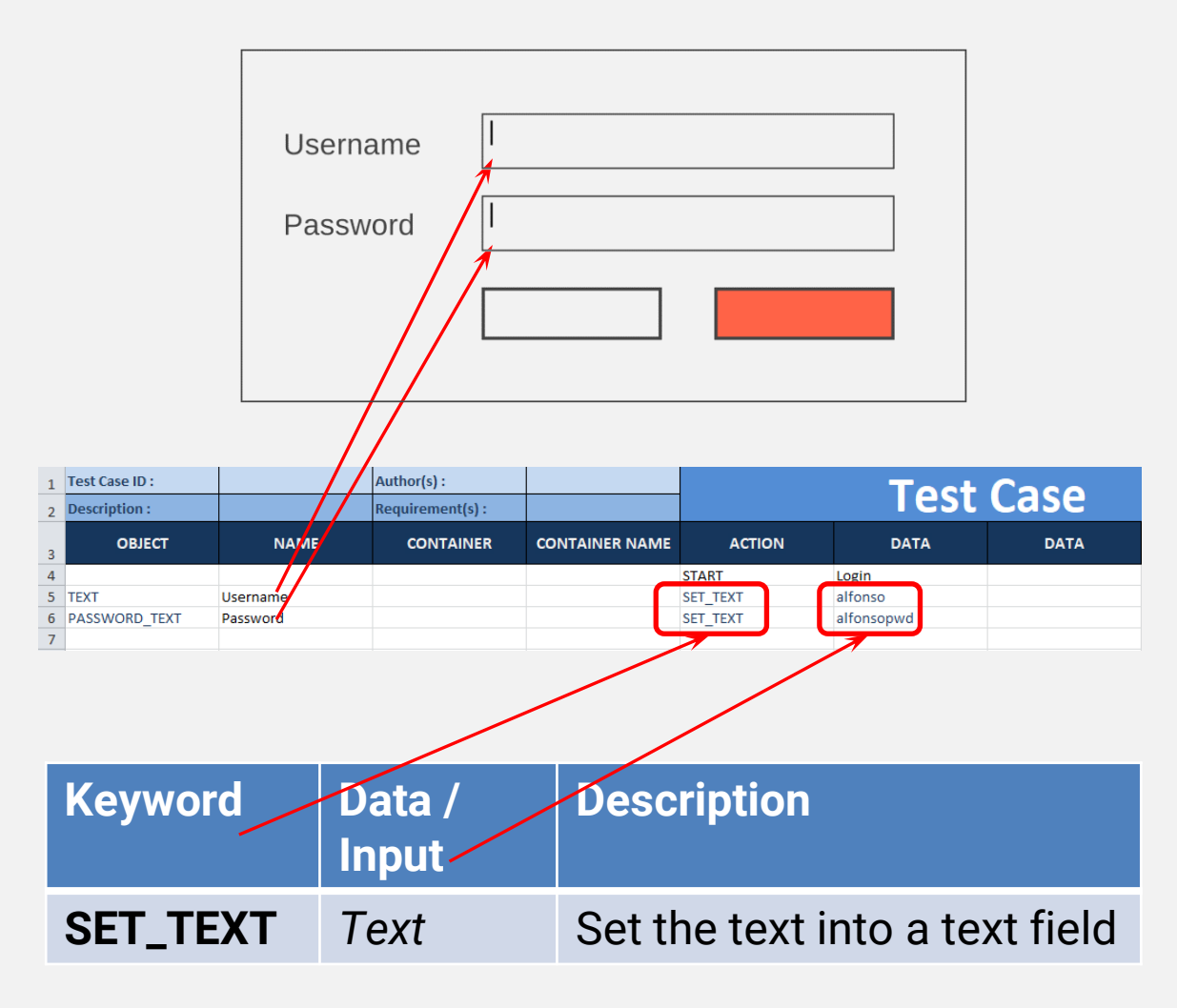

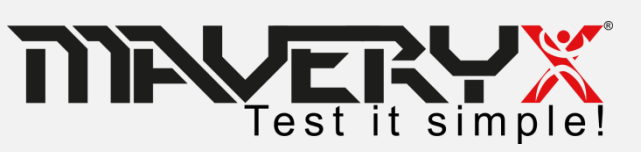

- 1. Start the Application
- 2. Enter valid username
- 3. Enter valid Password
- 4. Click "Login" button
- 5. Check the results: "Hi alfonso"
- 6. Click "OK" button
- 7. Close the Application

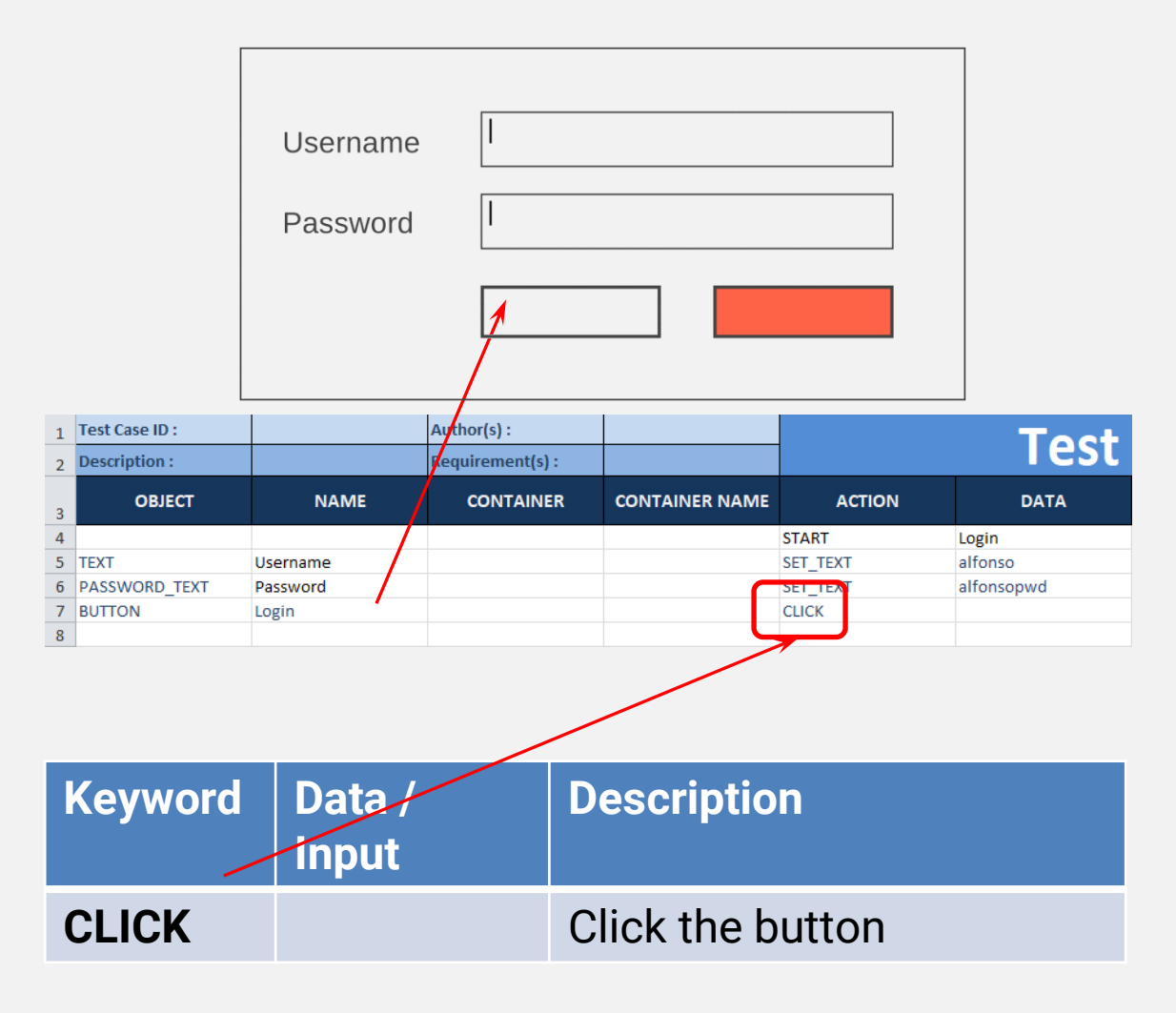

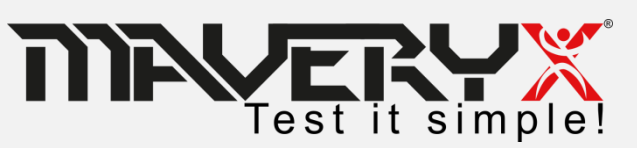

- 1. Start the Application
- 2. Enter valid username
- 3. Enter valid Password
- 4. Click "Login" button
- 5. Check the results: "Hi alfonso"
- 6. Click "OK" button
- 7. Close the Application

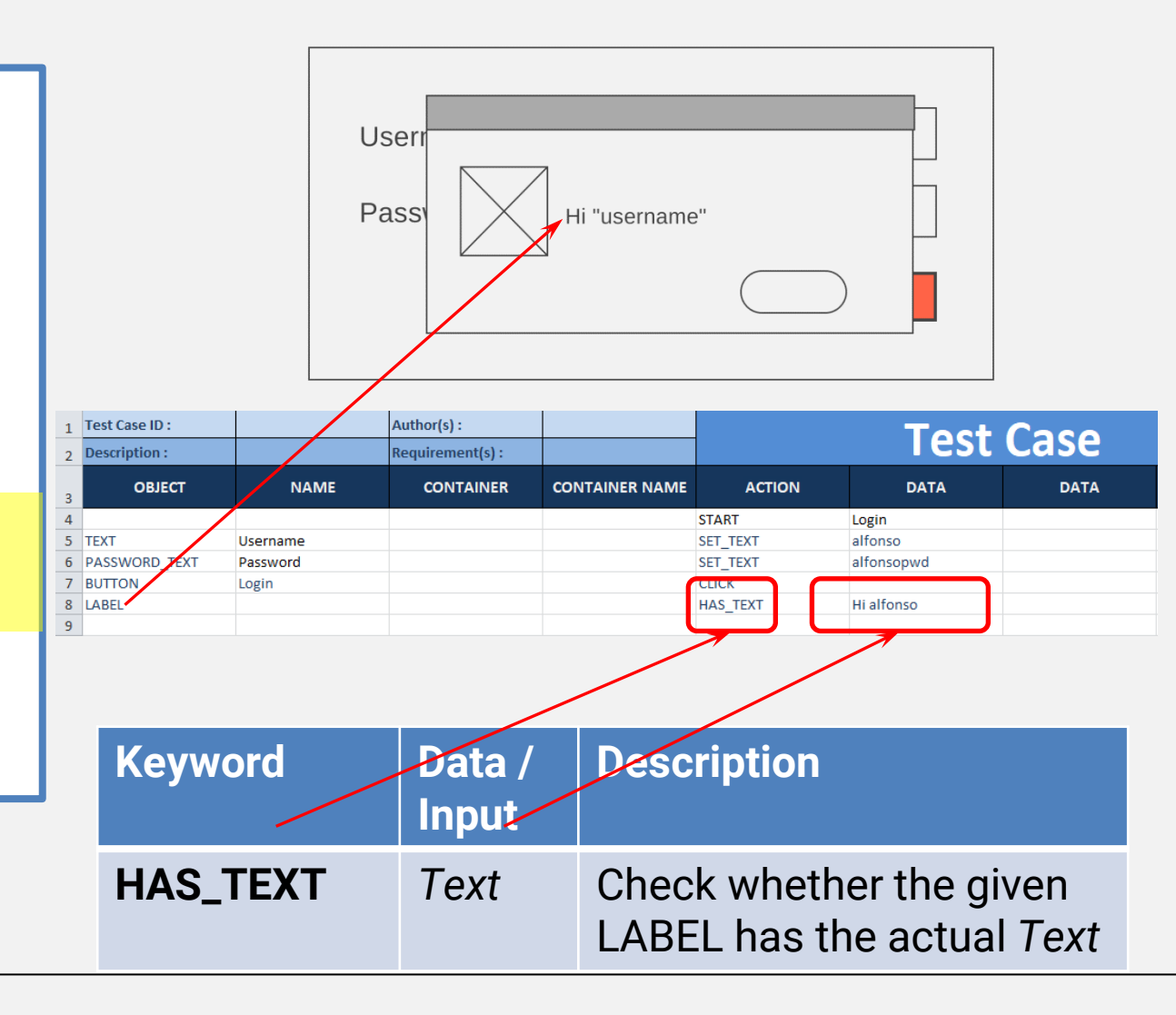

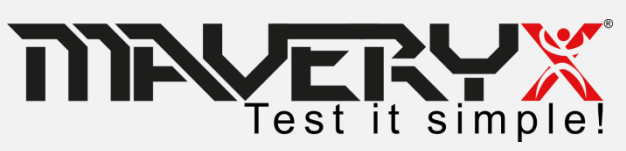

#### Test Case : TC\_01

- 1. Start the Application
- 2. Enter valid username
- 3. Enter valid Password
- 4. Click "Login" button
- 5. Check the results:

"logged in"

- 6. Click "OK" button
- 7. Close the Application

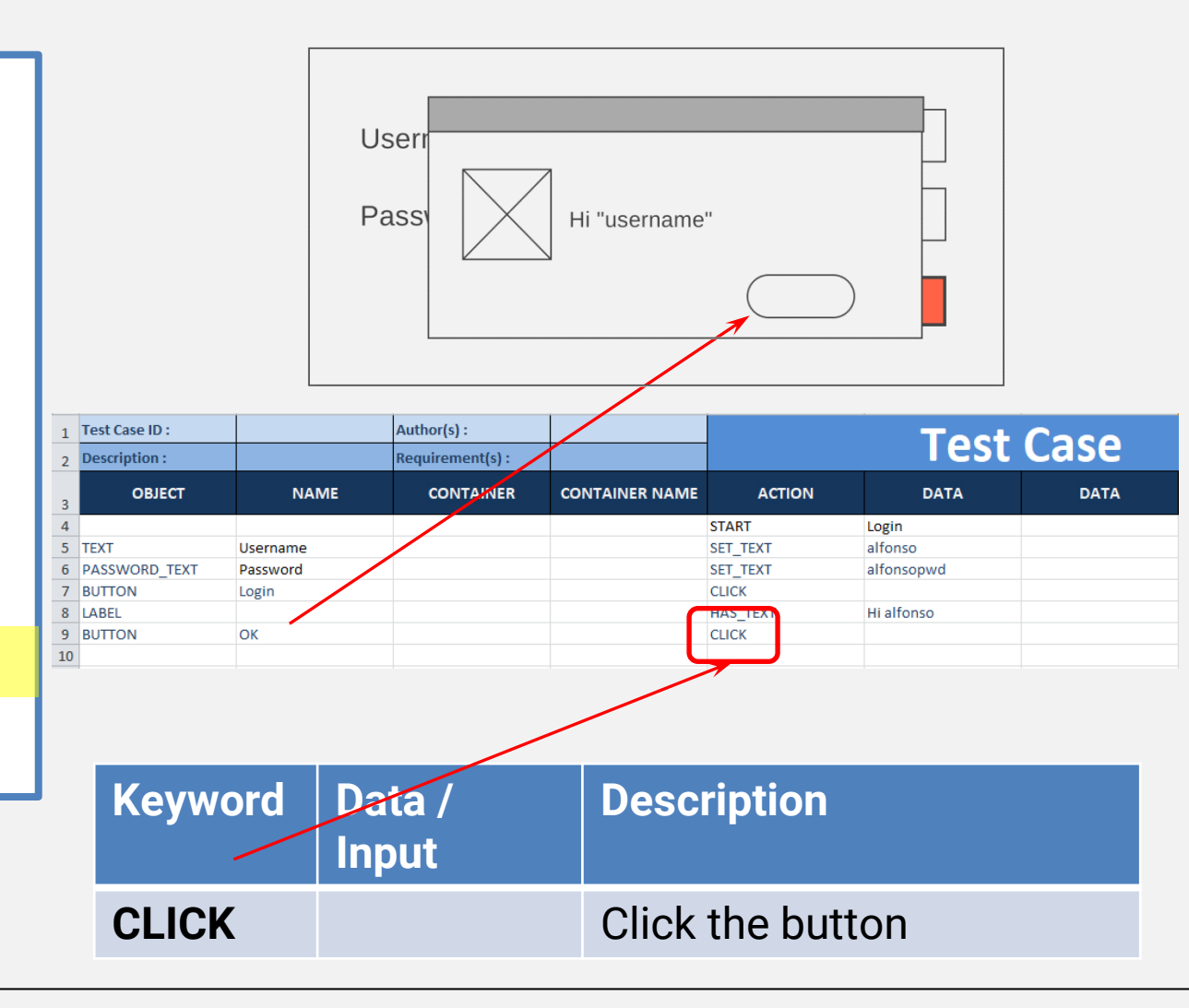

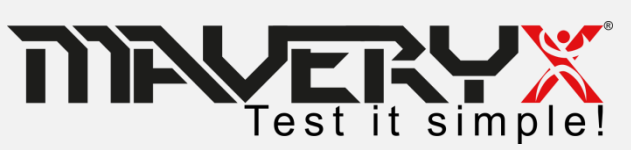

- 1. Start the Application
- 2. Enter valid username
- 3. Enter valid Password
- 4. Click "Login" button
- Check the results:
   "logged in"
- 6. Click "OK" button
- 7. Close the Application

| 1  | Test Case ID: Author(s): Toot Cood |          |                  | Casa           |           |            |      |
|----|------------------------------------|----------|------------------|----------------|-----------|------------|------|
| 2  | Description :                      |          | Requirement(s) : |                | Test Case |            |      |
| 3  | OBJECT                             | NAME     | CONTAINER        | CONTAINER NAME | ACTION    | DATA       | DATA |
| 4  |                                    |          |                  |                | START     | Login      |      |
| 5  | TEXT                               | Username |                  |                | SET_TEXT  | alfonso    |      |
| 6  | PASSWORD_TEXT                      | Password |                  |                | SET_TEXT  | alfonsopwd |      |
| 7  | BUTTON                             | Login    |                  |                | CLICK     |            |      |
| 8  | LABEL                              |          |                  |                | HAS_TEXT  | Hi alfonso |      |
| 9  | BUTTON                             | OK       |                  |                | CLICK     |            |      |
| 10 |                                    |          |                  |                | CLOSE     | Login      |      |
| 11 |                                    |          |                  |                |           |            |      |
|    |                                    |          |                  |                |           |            |      |
|    | (eyword                            | d Data   | a / Input        |                | Descri    | ption      |      |
| (  | CLOSE                              |          |                  |                | Close     | the AUT    |      |

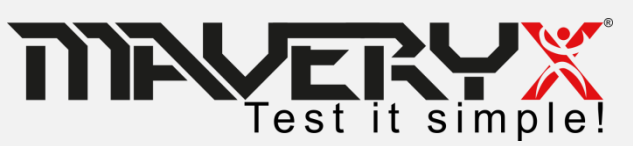

### Create and run a keyword-driven test

- 1. Create a new Maveryx Test Project
- 2. Write the test case
- 3. Run the test

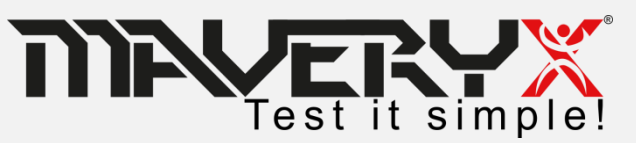

### **Create the Driver Script**

```
ScriptlessLoginTest.java X
   package org.maveryx.demo;
  import org.junit.After;
   @RunWith(org.maveryx.test.junit.MaveryxTestRunner.class)
   public class ScriptlessLoginTest {
       public ScriptlessLoginTest() throws Exception {
           super();
       3
       @Before
       public void setUp() throws Exception {
       @After
       public void tearDown() throws Exception {
  \Theta
        1**
        * Click on login button entering valid username and password
         * Expected: Successfull login
        @Test
       public void tc 01() throws Exception {
           new KeywordDrivenTestManager().run("data/Login 01.xls");
       /**
         * Click on login button entering invalid username and password
         * Expected: Login failed
        */
        @Test
       public void tc 02() throws Exception {
           new KeywordDrivenTestManager().run("data/Login 02.xls");
```

a. Create a new object *KeywordDrivenTestManager* 

new KeywordDrivenTestManager()

 b. Call the method run() specifying the path of the Excel file

run("data/Login 01.xls");

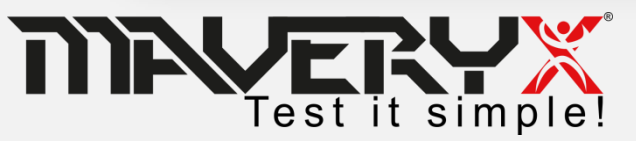

### **Run a Test Script**

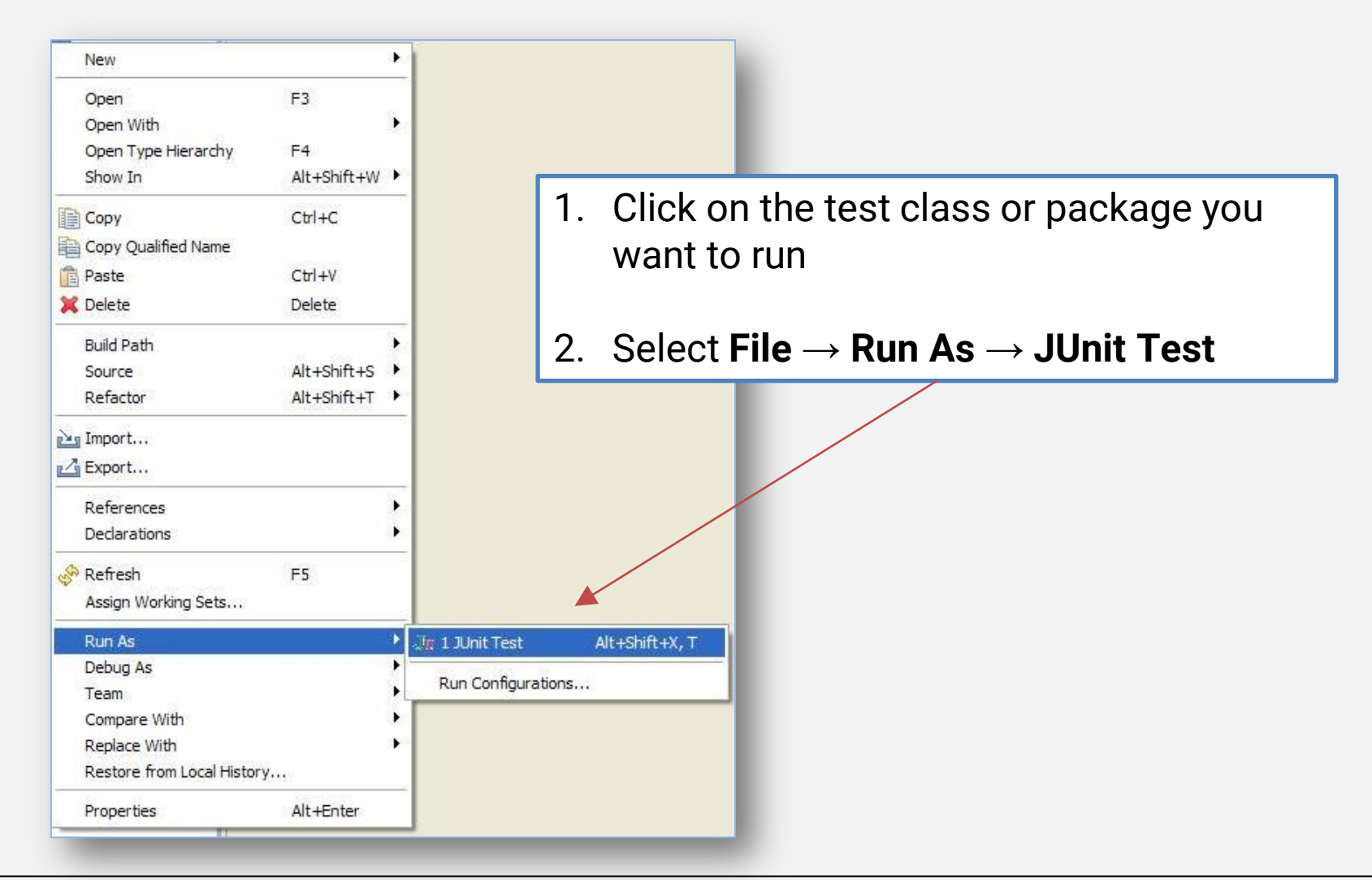

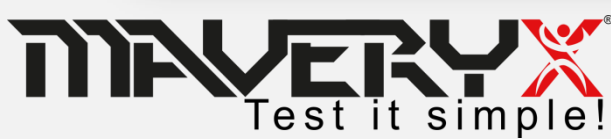

# Alternatively

By command line *KeywordDrivenTestingCLI* with the following arguments:

For example:

**KeywordDrivenTestingCLI –o "C:\Report" "C:\Test\test001.xls"** The test script *C:\Test\test001.xls* is executed and the test report is stored in *C:\Report* 

Or:

KeywordDrivenTestingCLI -o "C:\Report" -e
"C:\Test\test001.xls " "C:\Test"
All test scripts in C:\Test (including subfolders) are executed except
C:\Test\test001.xls and the test report is stored in C:\Report

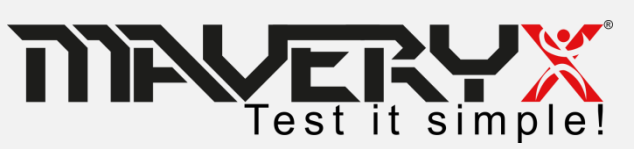

### Test Case #001

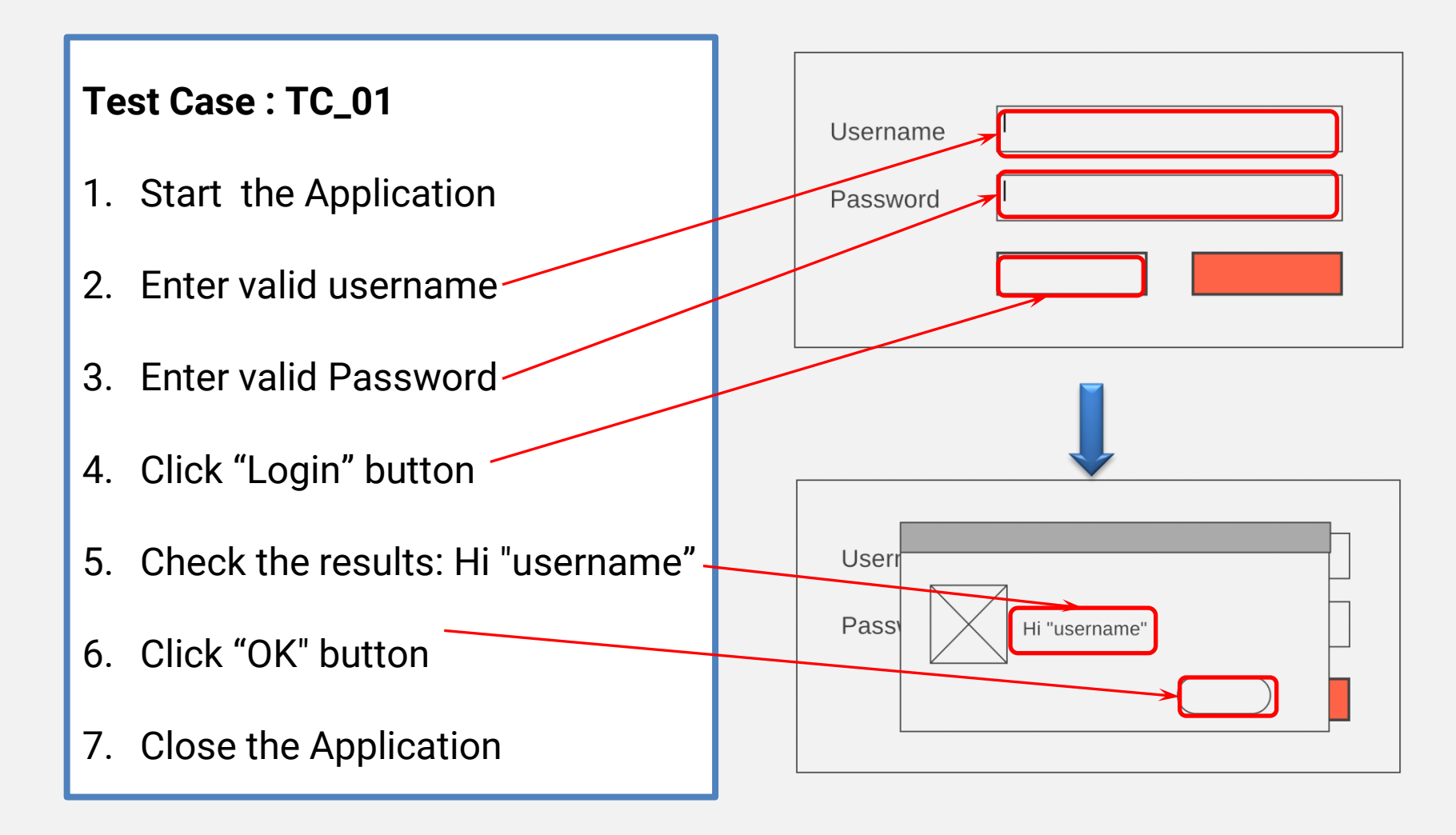

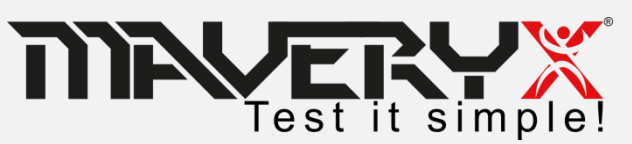

# **Identify Blocks**

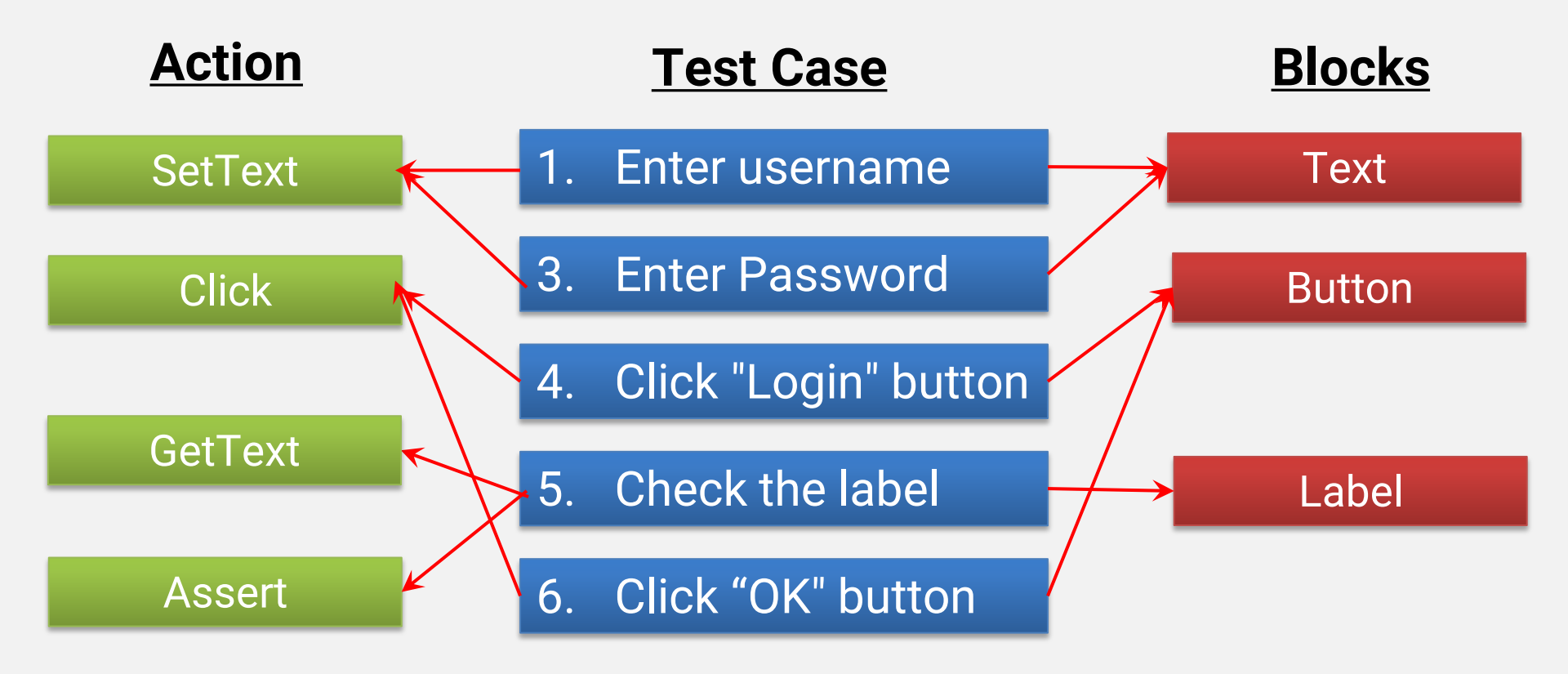

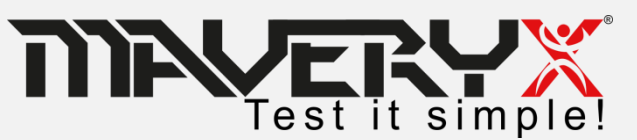

# Design Test step 2 & 3

- 1. Enter valid username
- 2. Enter valid Password
- 3. Click "Login" button
- 4. Check label: "Hi Admin"
- 5. Click "OK" button

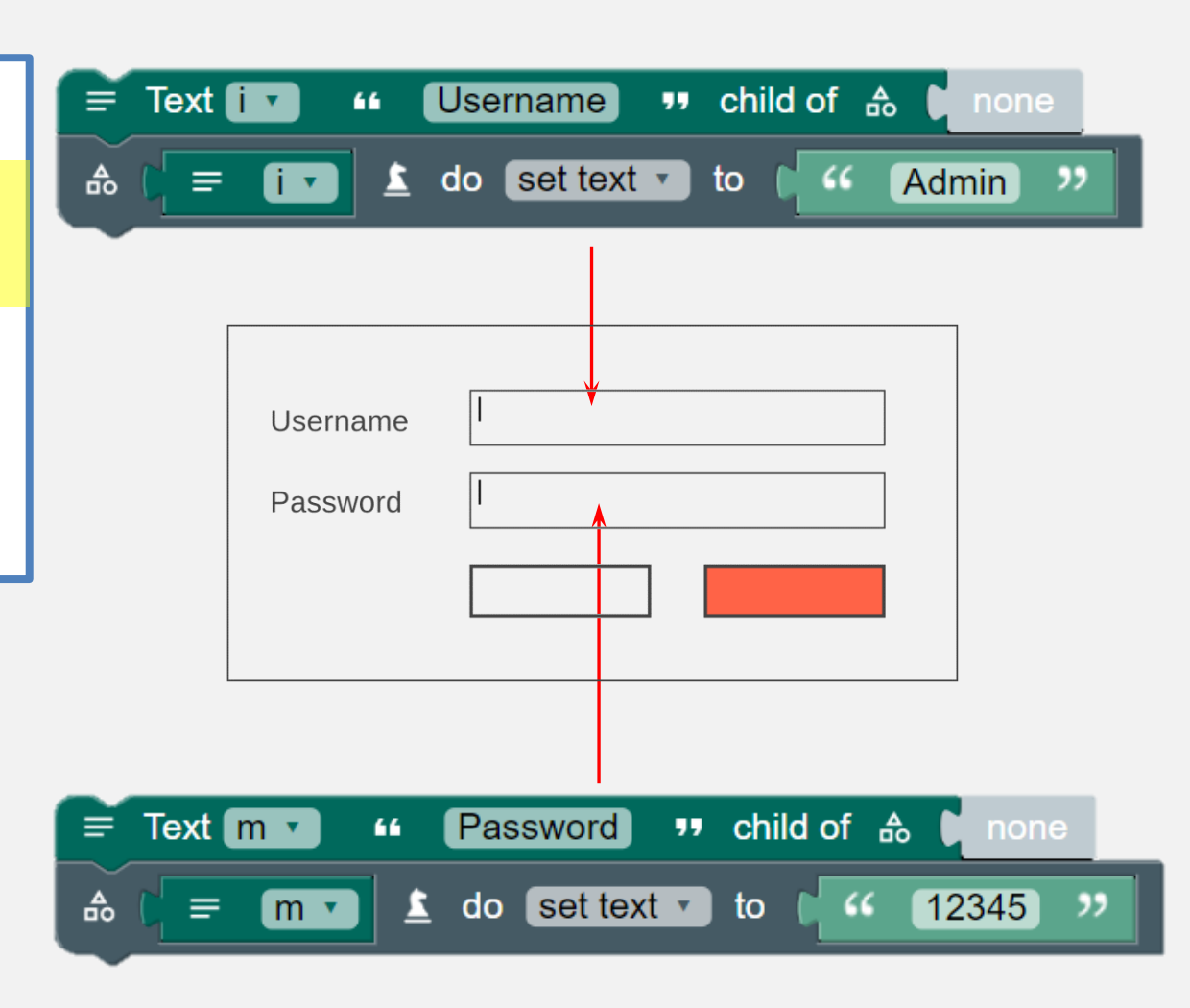

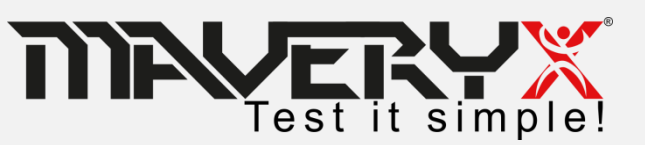

- 1. Enter valid username
- 2. Enter valid Password
- 3. Click "Login" button
- 4. Check label: "Hi Admin"
- 5. Click "OK" button

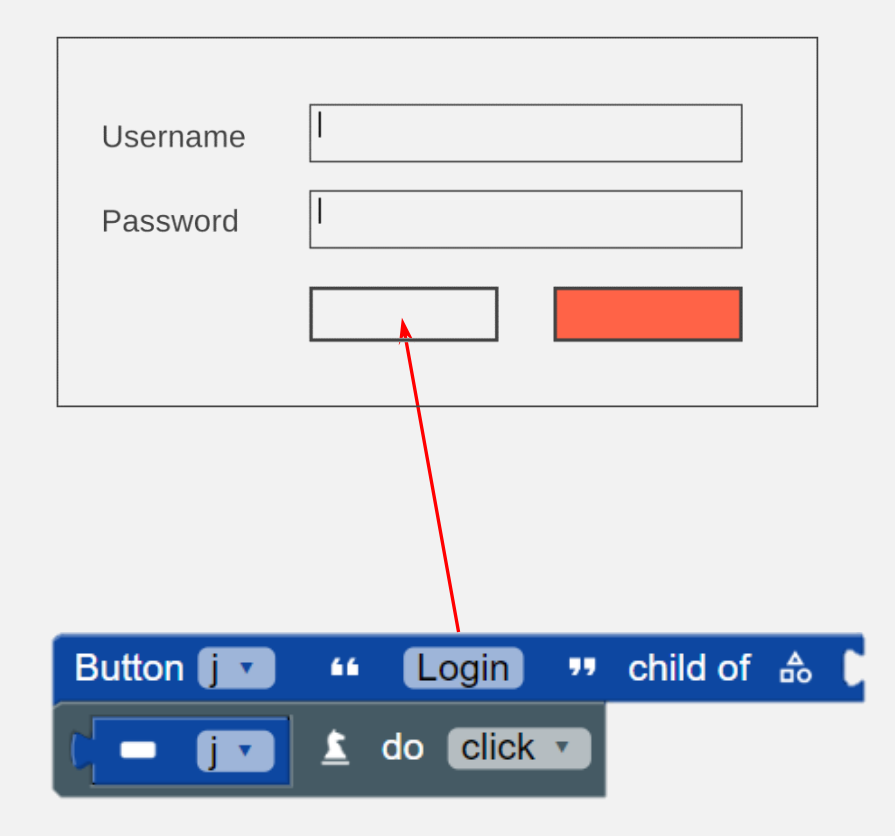

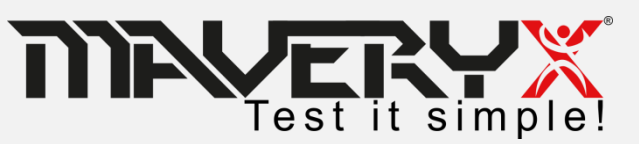

- 1. Enter valid username
- 2. Enter valid Password
- 3. Click "Login" button
- 4. Check label: "Hi Admin"
- 5. Click "OK" button

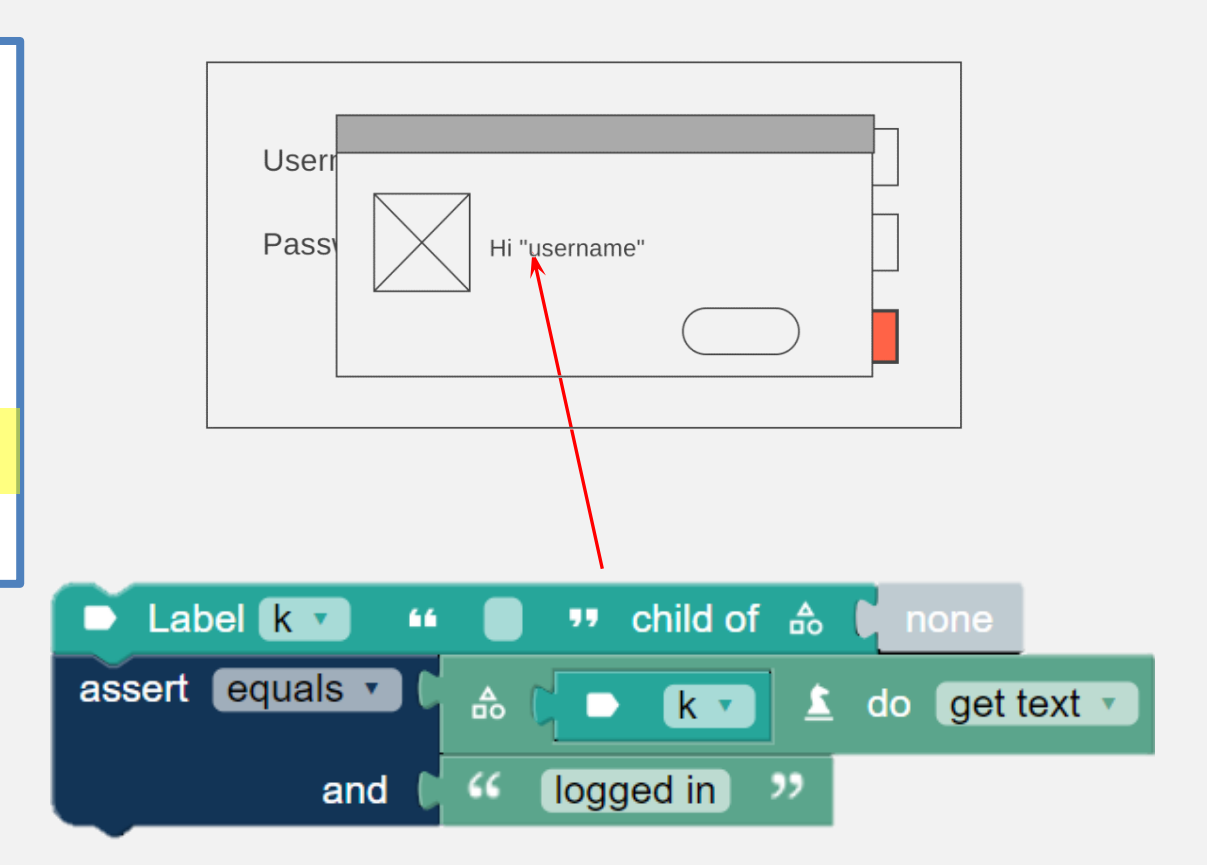

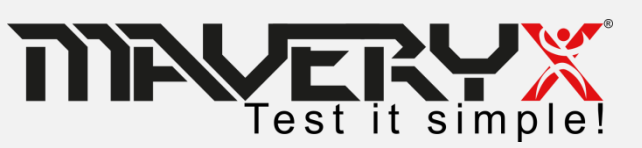

- 1. Enter valid username
- 2. Enter valid Password
- 3. Click "Login" button
- 4. Check label: "Hi Admin"
- 5. Click "OK" button

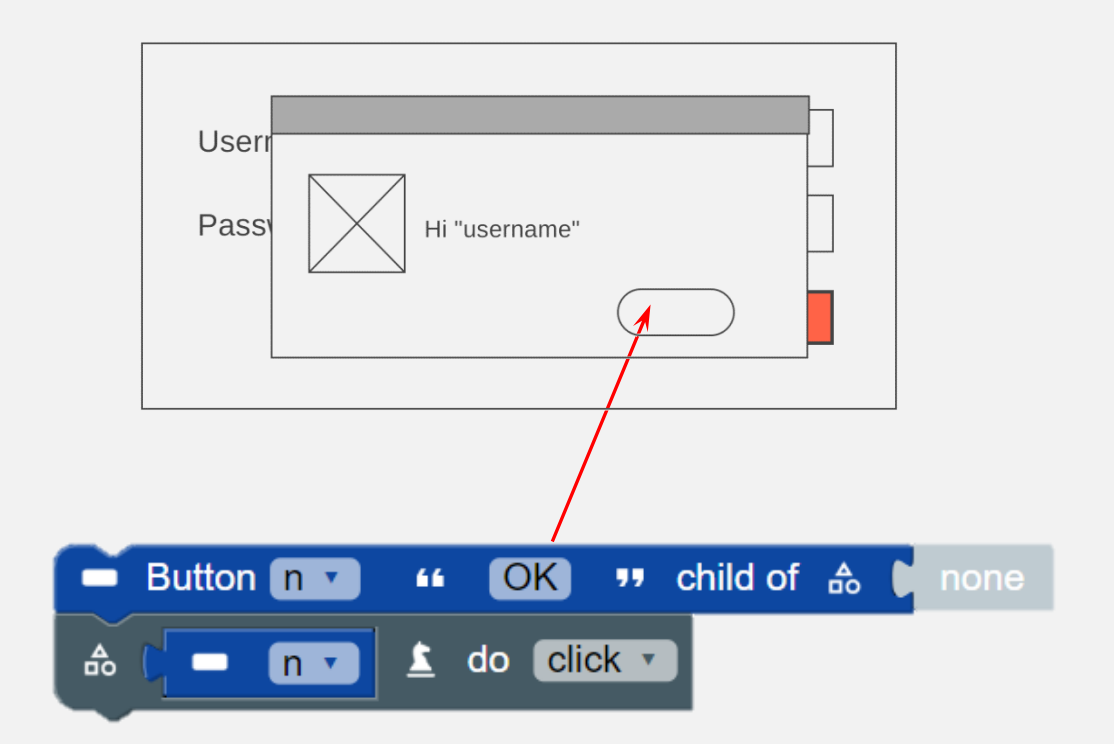

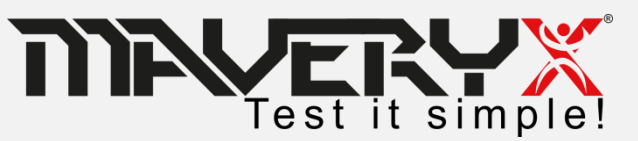

### **Customer Case**

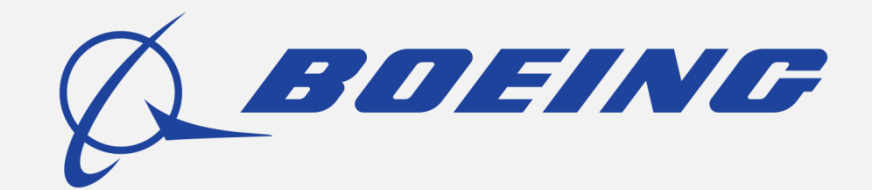

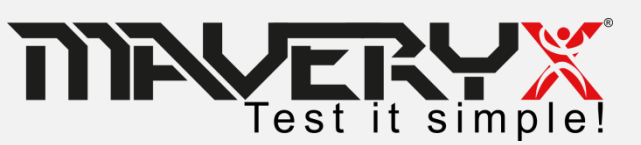

# **Boeing Defence Australia**

The team develops Mission Computing Software for an airborne command and control platform.

- This project was the major mid-life upgrade and the team wanted to introduce automated testing.
- The challenge was to find a tool that it could integrate with a large existing codebase quickly and efficiently, that would provide a robust framework for the testing of additional new features.

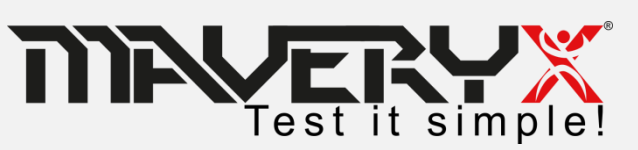

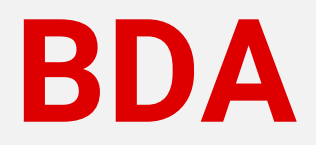

"Maveryx's unique innovative technology made the tool selection task less difficult. Their technology, as opposed to other established GUI automated test tools, promotes efficiency for a start from scratch test automation solution on a legacy application by not having to spend a long time developing an

object repository.

Paul D. Ellis, Principal Software Engineer at

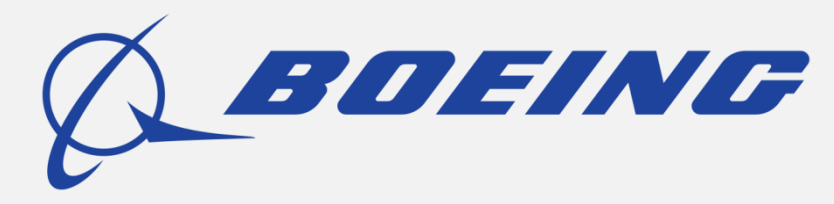

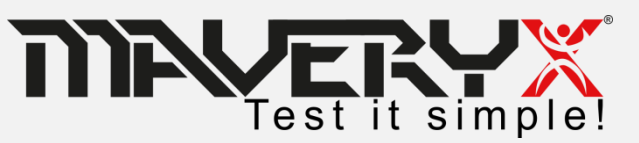

### **DBA Environment**

### □ Nightly GUI automated test runs:

- Unit testing;
- Build Verification Testing;

Uweekly collaborative automated test runs.

The code-base is instrumented for memory error detection and code coverage.

**Maveryx** is used to drive the execution paths of the instrumented executables and libraries.

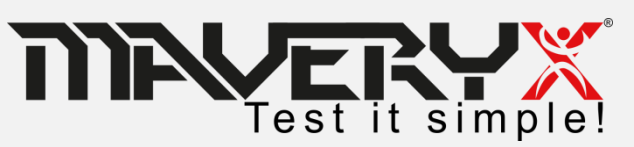

# 

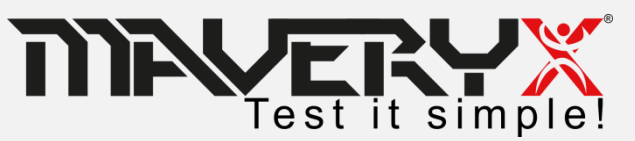